دانشگاه سیستان و بلوچستان مديريت فناوري اطلاعات

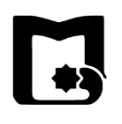

وارد سامانه گلستان شده و مسیر زیر را دنبال کنید. ثبت نام 🔶 عملیات ثبت نام 🔶 ثبت نام اصلی به نام خدا 1 سیستم جامع آموزش گلستان دانشگاه سیستان و بلوچستان کاربر : خروج آموزش دانشجویی مالی و ادارکی ثبت نام پشخوان خدمت ارزشیابی اطلاعات پایه سیستم عمليات ثبت نام مقدماته ٢ عمليات ثبت نام ثبت نام اصلي عمليات ترميم گزارش هاي ثبت نام بدبرت فنادري اطلاعاء 

« راهنمای انتخاب واحد »

جهت مشاهده ظرفیت درس ارائه شده و انتخاب آن، بر روی دکمه «*نتخاب درس*» کلیک کنید.

| M                             | ن و بلوچستان                         | به نام خدا<br>آموزش گلستان دانشگاه سیستان     | سيستم جامع                                                                 |                                                                 |                                                                                                    |
|-------------------------------|--------------------------------------|-----------------------------------------------|----------------------------------------------------------------------------|-----------------------------------------------------------------|----------------------------------------------------------------------------------------------------|
| 1397 جمعه 19 جمعه 19 جمع 1397 |                                      |                                               |                                                                            |                                                                 | کاربر : خروج<br>🗙 🗙 منوي کاربر 🗙 ثبت نام اصلي                                                      |
| نيمسال دوم سال تحصيلي 97-98   |                                      |                                               |                                                                            |                                                                 | 🔘 ثبت نام اصلح دانشجو                                                                              |
| 1                             | (Core)                               | حداكثر واحد قابل اخذ : 14                     | معدل معيار: 18.6                                                           |                                                                 | نام و نام خانوادگې :                                                                               |
|                               | ت تاج<br>تفضيحات                     | واحد نه درس ورجاه اخذ                         |                                                                            |                                                                 | دروس انتخابی جهت ثبت نام 🗲 بدید<br>درخواست وضع گروه شرواره درس                                     |
|                               |                                      |                                               |                                                                            | -/-                                                             | بو الم الم الم الم الم الم الم الم الم الم                                                         |
|                               |                                      |                                               |                                                                            |                                                                 |                                                                                                    |
|                               |                                      |                                               |                                                                            |                                                                 |                                                                                                    |
|                               |                                      |                                               |                                                                            |                                                                 | بن <<br>بن <                                                                                       |
|                               |                                      |                                               |                                                                            |                                                                 |                                                                                                    |
|                               |                                      | ، کنید، جهت مشاهده<br>وه هاي درس کليک نماييد، | ه مورد نظر خود را از جدول پایین انتخاب<br>ل پایین، بر روي علامت در ستون گر | وه درس را در جدول بالا وارد نمایید یا گرو<br>انتخاب<br>درسی جدو | جهت انتخاب درس برای ثبت نام، شماره و گر<br>برنامه سایر دروس ارائه شده بر روی گزین <mark>د</mark> ( |
|                               | ثبت نام لیست<br>شده انتظار نام استاد | ییش هم نیاز نظام ظرفیت <sup>(1</sup><br>نیاز  | نحوه ارائه واحد<br>ن ع                                                     | نام درس                                                         | گروه شاي<br>درس                                                                                    |
| 343                           |                                      |                                               |                                                                            |                                                                 | Stat 9 Strate                                                                                      |
| مدربت فكورى الخلامات          |                                      |                                               |                                                                            |                                                                 | € 100% -                                                                                           |
|                               |                                      |                                               |                                                                            |                                                                 |                                                                                                    |

سپس پنجره کوچکی برای شما باز می شود. شماره درس (هفت رقم) را وارد کنید. (به ترتیب از چپ به راست؛ شماره دانشکده، شماره گروه، شماره درس). در آخر روی دکمه «مشاهده آخرین وضعیت گروه ها» کلیک نمایید.

| ىلەجستان              | به نام خدا<br>نم جامع آمهزش گلستان - دانشگاه سیستان و | <u></u>                                                                          |                                 |
|-----------------------|-------------------------------------------------------|----------------------------------------------------------------------------------|---------------------------------|
|                       |                                                       | -                                                                                | کاربر : خروع                    |
|                       |                                                       |                                                                                  | ی × منوی کاربر × ثبت نام اصلی 📃 |
|                       |                                                       |                                                                                  | 🧕 ثبت نام اصلي دانشجو           |
| <u> </u>              | حداكثر واحد قابل اخذ : 14                             | מארר מאון: 18.6                                                                  | نام و نام خـانوادگې :           |
| ت<br>اع               | منتقى 🚯 مغينا.<br>منتقى                               | به با یکزیندی<br>درس<br>۲۰۰۰ درس                                                 | دروس انتخابی جهت ثبت نام 🕂 جدید |
| توضيحات               | واحد نوع درس مرحله اخذ<br>ت ع                         | نام درس                                                                          | درخواست وضع گروه شماره درس      |
|                       |                                                       |                                                                                  |                                 |
|                       |                                                       |                                                                                  |                                 |
|                       |                                                       |                                                                                  |                                 |
|                       |                                                       |                                                                                  |                                 |
|                       |                                                       |                                                                                  |                                 |
|                       |                                                       |                                                                                  | 605                             |
|                       | ن انتخاب کنید، جهت مشاهده                             | ی 10 رق 11 رق مورد نظر خود را از جدول پاییر<br>روه مورد نظر خود را از جدول پاییر | جهت انتخاب درس نام درس : ]      |
|                       | ستون گروه هاي درس کليک نماييد.                        | شاهدهراخرین) 🚽 ۲۰۰۰ می دول پایین، بر روی علامت در س                              | برنامه ساير دروس                |
| نام ليست الماستاد     | واحد پيش همنا نظام ظرف ٿيت                            | سيت گررفيا                                                                       | گروه هاي شمايد                  |
| ىدە انتظار            | ، ع نیاز سنرییز خاص طرحیت ش                           |                                                                                  | درس شکاری                       |
|                       |                                                       | تد از سرفصل ( <u>۱</u> )                                                         | دروس قابل ۱                     |
|                       |                                                       |                                                                                  |                                 |
|                       |                                                       |                                                                                  |                                 |
|                       |                                                       |                                                                                  |                                 |
|                       |                                                       |                                                                                  | ا 🚱 بررسی ( 🔊 اعمال )           |
|                       |                                                       |                                                                                  | (الالتينيزات) 1"": تغييرات      |
|                       |                                                       |                                                                                  |                                 |
| مدیریت فنادری اطلاعات |                                                       |                                                                                  | 🍕 100% 👻 🔐                      |
|                       |                                                       |                                                                                  |                                 |
|                       |                                                       |                                                                                  |                                 |

دانشگاه سیستان و بلوچستان مدیریت فناوری اطلاعات

+3

در این مرحله آخرین وضعیت گروه های درس ارائه شده برای شما نمایش داده می شود. حال جهت انجام فرآیند انتخاب واحد بر روی گروه درسی مورد نظر خود کلیک کرده تا در لیست «*دروس انتخابی جهت ثبت نام*» قرار گیرد. سپس نوع درخواست را برابر «*ثبت*» قرار دهید. تمامی گروه های درسی مد نظر خود را با همین روش انتخاب و لیست خود را کامل کنید. در نهایت بر روی دکمه «عمال تغییرات» کلیک کنید. پس از اعمال تغییرات مشاهده می کنید که دروس انتخابی برای شما ثبت گردیده و فرآیند انتخاب واحد شما با موفقیت به پایان رسیده است.

|                       |                    |                                |                  |                                        |                                             | _                |                             |             |
|-----------------------|--------------------|--------------------------------|------------------|----------------------------------------|---------------------------------------------|------------------|-----------------------------|-------------|
|                       | امحر الألات        | نام خدا<br>بدانشگاه با دارند ب | ب<br>آمين÷ گان ا | als at                                 |                                             |                  |                             |             |
|                       | ىۈچسىيان           | ا دانسداه سیستان و ب           | ع امورس کلستار   | سيستم جام                              |                                             |                  |                             |             |
|                       |                    |                                |                  |                                        |                                             | _                | 465                         | کاربر :     |
|                       |                    |                                |                  |                                        |                                             | ى                | نوي کاربر 📗 🗙 ثبت نام اصل   | ≜× A        |
|                       |                    |                                |                  |                                        |                                             | <del>ي</del> و   | بت نام اصلي دانشم           | 💿 ئ         |
|                       |                    | فير واحد قابل اخذ : 14         | حدا              | معدل معبار: 18.6                       |                                             |                  | و نام خـانوادگې :           | نام         |
| 2                     |                    | بارمه کی وضعیت 📄 وضعیت         | 77 📆             |                                        | ڪ جا يگزيني (A <sup>*</sup> پنير)           |                  | س انتخابه ، حقت شت نام      |             |
|                       | 1                  | تكى 🕋 شهرية إيدانيا تاخ        | and the state    |                                        | (⊃≫ درمن⊐ [≝⊷∹ دروه درمن]                   |                  | الله اللكاني جهت بلت فالر   | <u>,,,,</u> |
|                       | توضيحات            | نوع درس مرحله اخذ              | ت ع              | س                                      | نام در                                      | سماره درس        | نواست <sup>وضع</sup> گروه ن | درخ         |
|                       |                    | ابه ثبت نام                    | 0 2              |                                        | یت استراتژیك بیشرفته                        | 14 16 6          | 05 02 🗸                     | 1           |
|                       |                    |                                |                  |                                        |                                             |                  | ×                           |             |
|                       |                    |                                |                  |                                        |                                             |                  |                             |             |
|                       |                    |                                |                  |                                        |                                             |                  |                             |             |
|                       |                    |                                |                  |                                        |                                             |                  |                             |             |
|                       |                    |                                |                  |                                        |                                             |                  |                             |             |
|                       |                    |                                |                  |                                        |                                             |                  |                             |             |
|                       |                    |                                |                  |                                        |                                             |                  |                             | - 1         |
|                       |                    |                                |                  |                                        |                                             |                  |                             |             |
|                       |                    |                                |                  |                                        | ×                                           |                  |                             |             |
|                       |                    | اهده                           | ب دنید. جهت مس   | ه مورد نظر خود را از جدول پایین انتخان | درس را در جدول بالا وارد نمایید یا دروه<br> | ام، سماره و دروه | ت انتخاب درس براي تبت ن     | ا جو        |
|                       |                    | ک نمایید،                      | روه هاي درس کل   | ب پايين، بر روي علامت در ستون گ        | انتخاب و ساير گروه هاي درسـي جدول<br>درس    | بر روې گزينه 🎻   | مه سایر دروس ارائه شده      | برنا        |
|                       | - I                |                                |                  | and a                                  | too la table to t                           |                  | 013                         |             |
| 10 D                  | ه انتظار نام استاد | باز خاص طرفیت شد<br>سد         | ب نیاز هم        | نحوه ارائه ن ۽                         | نامر درس                                    |                  | ہ ساچا شمارہ درس            | درود        |
|                       | 0 روشين            | دارد 37 45                     |                  | عادى 2 0                               | برفته                                       | ىت استراتۇنك بىش | مدير 14 16 605              | 02          |
|                       | 0                  |                                |                  |                                        |                                             |                  |                             | -           |
|                       |                    |                                |                  |                                        |                                             |                  |                             |             |
|                       |                    |                                |                  |                                        |                                             |                  |                             |             |
|                       |                    |                                |                  |                                        |                                             |                  |                             |             |
|                       |                    |                                |                  |                                        |                                             |                  |                             |             |
|                       |                    |                                |                  |                                        |                                             |                  |                             |             |
|                       |                    |                                |                  |                                        |                                             | ~                |                             |             |
|                       |                    |                                |                  |                                        |                                             |                  | اعمال 🖌 تغييرات             | کی ہر رسمی  |
|                       |                    |                                |                  |                                        |                                             | - 10 A           |                             | 200         |
|                       |                    |                                |                  |                                        |                                             |                  |                             |             |
| مديريت فتادري اطلاعات |                    |                                |                  |                                        |                                             |                  | 1009                        |             |
|                       |                    |                                |                  |                                        |                                             |                  |                             | • •i        |
|                       |                    |                                |                  |                                        |                                             |                  |                             |             |

## نکات مهم:

- ۱- با نگه داشتن نشانگر ماوس بر روی سطر مورد نظر میتوان ساعت برگزاری کلاس و همچنین تاریخ و ساعت برگزاری امتحان پایان ترم درس مورد نظر را مشاهد نمود تا از ایجاد تداخل در برنامه اجتناب نمود.
- ۲- با کلیک بر روی دکمه «برنامه هفتگی» از برنامه و زمان برگزاری کلاس های دروس انتخابی خود در طول هفته آگاه می شوید.

|                                                                                                    |                                                                                                    |                                       |                |                | م خدا                                                                                                    | به ناه                                                                                                  |                                                                                                    | 7 - 1                      |                                                                                                    |                                                                                                    |                                                                                                    |                                                                                                    |                                                                                                    |                                                                                                    |                                                                                                    |                                                                                                    |
|----------------------------------------------------------------------------------------------------|----------------------------------------------------------------------------------------------------|---------------------------------------|----------------|----------------|----------------------------------------------------------------------------------------------------|----------------------------------------------------------------------------------------------------|----------------------------------------------------------------------------------------------------|----------------------------|----------------------------------------------------------------------------------------------------|----------------------------------------------------------------------------------------------------|----------------------------------------------------------------------------------------------------|----------------------------------------------------------------------------------------------------|----------------------------------------------------------------------------------------------------|----------------------------------------------------------------------------------------------------|----------------------------------------------------------------------------------------------------|----------------------------------------------------------------------------------------------------|
|                                                                                                    |                                                                                                    | جستان                                 | ان و بلوچ      | اہ سیستا       | دانشكا                                                                                                    | لستان                                                                                                   | وزش کا                                                                                                    | حامع امر                   | ميستم ج                                                                                                    | ω                                                                                                    |                                                                                                    |                                                                                                    |                                                                                                    |                                                                                                    |                                                                                                    |                                                                                                    |
|                                                                                                    |                                                                                                    |                                       |                |                |                                                                                                    |                                                                                                    |                                                                                                    |                            |                                                                                                    |                                                                                                    |                                                                                                    |                                                                                                    | _                                                                                                    |                                                                                                    | خروج                                                                                                    | کاربر :                                                                                                    |
|                                                                                                    |                                                                                                    |                                       |                |                |                                                                                                    |                                                                                                    |                                                                                                    |                            |                                                                                                    |                                                                                                    |                                                                                                    |                                                                                                    |                                                                                                    | ثبت نام اصلو                                                                                                    | تارير ×                                                                                                    | 🛆 🗙 منوي ک                                                                                                    |
|                                                                                                    |                                                                                                    |                                       |                |                |                                                                                                    |                                                                                                    |                                                                                                    |                            |                                                                                                    |                                                                                                    |                                                                                                    |                                                                                                    |                                                                                                    |                                                                                                    |                                                                                                    | 🔞                                                                                                    |
|                                                                                                    |                                                                                                    |                                       |                |                |                                                                                                    |                                                                                                    |                                                                                                    |                            |                                                                                                    |                                                                                                    |                                                                                                    |                                                                                                    | و                                                                                                    | السج                                                                                                    | יס וסי                                                                                                    |                                                                                                    |
|                                                                                                    |                                                                                                    |                                       | 1              | 4 . 151 1.     | di ande                                                                                                    |                                                                                                    | lane a                                                                                                    |                            |                                                                                                    | 18.6.1                                                                                                    | بمداء ممار                                                                                                    |                                                                                                    |                                                                                                    | ¥                                                                                                    | ی انجاد <b>ک</b>                                                                                                    | oli o oli                                                                                                    |
|                                                                                                    | 1                                                                                                    |                                       | م<br>انغنت)    |                | اهر                                                                                                    |                                                                                                    | ล                                                                                                    |                            |                                                                                                    | 10.0 .                                                                                                    | Justi Olisa                                                                                                    |                                                                                                    | ار د سطر ا                                                                                                    |                                                                                                    |                                                                                                    | 00000                                                                                                    |
|                                                                                                    |                                                                                                    |                                       | ي تاج          |                | مالا 🖳                                                                                                    | <u>م</u> فمُتك                                                                                          | 9 <u> </u>                                                                                                    |                            |                                                                                                    |                                                                                                    |                                                                                                    | 🐨 درس 😸 گرود درس                                                                                                    | [℃ جديد]                                                                                                    | هت ثبت نام                                                                                                    | عخابي ج                                                                                                    | دروس ان                                                                                                    |
|                                                                                                    | تفضيحات                                                                                                    |                                       | 1              | محلواخ         | WIN E                                                                                                    | ai -                                                                                                    | er-s                                                                                                    |                            |                                                                                                    |                                                                                                    | 2                                                                                                    | نام دس                                                                                                    | alto cum                                                                                                    | ع كروم ش                                                                                                    | ي وض                                                                                                    | cude 200                                                                                                    |
|                                                                                                    |                                                                                                    |                                       |                |                | 0-5-0                                                                                                    | 3 ~                                                                                                    | Ŭ                                                                                                    |                            |                                                                                                    |                                                                                                    |                                                                                                    | ~~~                                                                                                    | 0.92 .92                                                                                                    |                                                                                                    | <u> </u>                                                                                                    |                                                                                                    |
|                                                                                                    |                                                                                                    |                                       |                | ثبت نامر       | a 1                                                                                                    | يرلو                                                                                                    | 0 2                                                                                                    | 2                          |                                                                                                    |                                                                                                    |                                                                                                    | بريت استراتژيك پيشرفته                                                                                                    | 14 16 6 مد                                                                                                    | 505 02                                                                                                    | ا ئېت                                                                                                    |                                                                                                    |
|                                                                                                    |                                                                                                    |                                       |                | ثبت نام        | للحي                                                                                                    | اصا                                                                                                    | 0 2                                                                                                    | 2                          |                                                                                                    |                                                                                                    |                                                                                                    | وق اساسـي سازمان هاي دولتـي                                                                                                    | i> 14 16 6                                                                                                    | 585 01                                                                                                    | ` ئىت                                                                                                    | -                                                                                                    |
|                                                                                                    |                                                                                                    |                                       |                | ثبت نامر       | للحي                                                                                                    | اصا                                                                                                    | 0 2                                                                                                    | 2                          |                                                                                                    |                                                                                                    |                                                                                                    | ريه هاي مديريت دولتي                                                                                                    | 14 16 نظ                                                                                                    | 757 01                                                                                                    | ` ئىت                                                                                                    | /                                                                                                    |
|                                                                                                    |                                                                                                    |                                       |                | ثبت نامر       | للحي ا                                                                                                    | اصا                                                                                                    | 0 2                                                                                                    | 2                          |                                                                                                    |                                                                                                    |                                                                                                    | ه امور عمومی در اسلام                                                                                                    | 14 16 ادا                                                                                                    | 759 01                                                                                                    | ۱ ثبت                                                                                                    | /                                                                                                    |
|                                                                                                    |                                                                                                    |                                       |                | ثبت نامر       | للوي ا                                                                                                    | اصا                                                                                                    | 0 2                                                                                                    | 2                          |                                                                                                    |                                                                                                    |                                                                                                    | شيابى عملكرد دولت و سازمانهاي دولتى                                                                                                    | 14 16 آرز                                                                                                    | 760 01                                                                                                    | ۱ ئېت                                                                                                    | /                                                                                                    |
|                                                                                                    | 1                                                                                                    |                                       |                |                |                                                                                                    |                                                                                                    |                                                                                                    |                            |                                                                                                    |                                                                                                    |                                                                                                    |                                                                                                    |                                                                                                    |                                                                                                    | `                                                                                                    | ثبت ا                                                                                                    |
|                                                                                                    |                                                                                                    |                                       |                |                |                                                                                                    |                                                                                                    |                                                                                                    |                            |                                                                                                    |                                                                                                    |                                                                                                    |                                                                                                    |                                                                                                    |                                                                                                    |                                                                                                    | اثبت م                                                                                                    |
|                                                                                                    |                                                                                                    |                                       |                |                |                                                                                                    |                                                                                                    |                                                                                                    |                            |                                                                                                    |                                                                                                    |                                                                                                    |                                                                                                    |                                                                                                    |                                                                                                    |                                                                                                    |                                                                                                    |
|                                                                                                    |                                                                                                    |                                       |                |                |                                                                                                    |                                                                                                    |                                                                                                    |                            |                                                                                                    |                                                                                                    |                                                                                                    |                                                                                                    |                                                                                                    |                                                                                                    |                                                                                                    |                                                                                                    |
|                                                                                                    |                                                                                                    |                                       |                |                | 10000                                                                                                    |                                                                                                    |                                                                                                    |                            | A12 - 100 - 1102                                                                                                    |                                                                                                    |                                                                                                    |                                                                                                    |                                                                                                    |                                                                                                    | 12 12 12 12 12 12 12 12 12 12 12 12 12 1                                                                                                    | Contraction of the                                                                                                    |
|                                                                                                    |                                                                                                    |                                       |                |                | ىدە                                                                                                    | ت مشاھ                                                                                                  | يد. جهت                                                                                                    | نخاب كنر                   | ل پایین انت                                                                                                    | يد را از جدول                                                                                                    | ورد نظر خو                                                                                                    | ه درس را در جدول بالا وارد نمایید یا گروه م                                                                                                    | م، شماره و کر                                                                                                    | ۍ براي تبت نا <del>،</del>                                                                                                    | בוף درس                                                                                                    | جهت انت                                                                                                    |
|                                                                                                    |                                                                                                    |                                       |                |                | ، نمایید،                                                                                                    | س کليک                                                                                                  | هاي درب                                                                                                    | ن گروه د                   | ۰۰ در ستو                                                                                                    | ي علامت                                                                                                    | ايين، بر روه                                                                                                    | انتخاب و ساير گروه هاي درساي جدول پ                                                                                                    | ر روې گزينه [                                                                                                    | ی ارائه شده <u>ب</u>                                                                                                    | باير دروس                                                                                                    | یرنامه س                                                                                                    |
|                                                                                                    |                                                                                                    |                                       | _              |                | -                                                                                                    |                                                                                                    |                                                                                                    |                            |                                                                                                    |                                                                                                    |                                                                                                    |                                                                                                    |                                                                                                    | -                                                                                                    |                                                                                                    |                                                                                                    |
|                                                                                                    | نام استاد                                                                                                    | ليست                                  | ثبت نامر       | ظرفيت          | نظام                                                                                                    | هم نیاز                                                                                                 | پيش                                                                                                    | L                          | ele                                                                                                    | ه ارائه                                                                                                    | نحو                                                                                                    | نام درس                                                                                                    |                                                                                                    | ه درس                                                                                                    | ا شمار                                                                                                    | گروه هاي                                                                                                    |
|                                                                                                    | -                                                                                                    | ויזמון                                | شده            |                | 1 500                                                                                                    |                                                                                                    | نياز                                                                                                    | 3                          | 0                                                                                                    |                                                                                                    |                                                                                                    |                                                                                                    |                                                                                                    |                                                                                                    |                                                                                                    | درس                                                                                                    |
|                                                                                                    | يعقوبني                                                                                                    | 0                                     | 37             | 50             | دارد                                                                                                    |                                                                                                    | _                                                                                                    | (                          | 0 2                                                                                                    |                                                                                                    | عادي                                                                                                    | ولت و سازمانهاي دولتې                                                                                                    | يابي عملکرد د                                                                                                    | ا14 ارز شـ                                                                                                    | 6 760                                                                                                    | 01                                                                                                    |
|                                                                                                    | وظيفه                                                                                                    | 0                                     | 40             | 52             | دارد                                                                                                    |                                                                                                    |                                                                                                    | (                          | 0 2                                                                                                    |                                                                                                    | عادي                                                                                                    | ِ اسـلام                                                                                                    | امور عمومي د                                                                                                    | 14 1 اداره                                                                                                    | 6 759                                                                                                    | 01                                                                                                    |
|                                                                                                    | سالارزهای                                                                                                    | 0                                     | 37             | 45             | دارد                                                                                                    |                                                                                                    |                                                                                                    | (                          | 0 2                                                                                                    |                                                                                                    | عادي                                                                                                    | دولتاي                                                                                                    | ه هاي مديريت                                                                                                    | 14 نظريه                                                                                                    | 6 757                                                                                                    | 01                                                                                                    |
|                                                                                                    | سالارزائى                                                                                                    | 0                                     | 40             | 50             | دارد                                                                                                    |                                                                                                    |                                                                                                    | 0                          | 0 2                                                                                                    |                                                                                                    | عادي                                                                                                    | مات هاي دولتني                                                                                                    | ن اساسى سا                                                                                                    | 14 حقوة                                                                                                    | 6 685                                                                                                    | 01                                                                                                    |
|                                                                                                    | روشـن                                                                                                    | 0                                     | 37             | 45             | دارد                                                                                                    |                                                                                                    |                                                                                                    | (                          | 0 2                                                                                                    |                                                                                                    | عادي                                                                                                    | بشرفته                                                                                                    | ت استراتژیك پ                                                                                                    | 14 مديري                                                                                                    | 6 605                                                                                                    | 02                                                                                                    |
|                                                                                                    |                                                                                                    |                                       |                |                |                                                                                                    |                                                                                                    |                                                                                                    |                            |                                                                                                    |                                                                                                    |                                                                                                    |                                                                                                    |                                                                                                    |                                                                                                    |                                                                                                    |                                                                                                    |
|                                                                                                    |                                                                                                    |                                       |                |                |                                                                                                    |                                                                                                    |                                                                                                    |                            |                                                                                                    |                                                                                                    |                                                                                                    |                                                                                                    |                                                                                                    |                                                                                                    |                                                                                                    |                                                                                                    |
|                                                                                                    |                                                                                                    |                                       |                |                |                                                                                                    |                                                                                                    |                                                                                                    |                            |                                                                                                    |                                                                                                    |                                                                                                    |                                                                                                    |                                                                                                    |                                                                                                    | <u></u>                                                                                                    |                                                                                                    |
|                                                                                                    |                                                                                                    |                                       |                |                |                                                                                                    |                                                                                                    |                                                                                                    |                            |                                                                                                    |                                                                                                    |                                                                                                    |                                                                                                    |                                                                                                    |                                                                                                    | اعمال                                                                                                    | 🖌 ترریسی                                                                                                    |
|                                                                                                    |                                                                                                    |                                       |                |                |                                                                                                    |                                                                                                    |                                                                                                    |                            |                                                                                                    |                                                                                                    |                                                                                                    |                                                                                                    |                                                                                                    |                                                                                                    |                                                                                                    |                                                                                                    |
|                                                                                                    |                                                                                                    |                                       |                |                |                                                                                                    |                                                                                                    |                                                                                                    |                            |                                                                                                    |                                                                                                    |                                                                                                    |                                                                                                    |                                                                                                    |                                                                                                    |                                                                                                    |                                                                                                    |
| بدريت فادري الللامات                                                                                                    |                                                                                                    |                                       |                |                |                                                                                                    |                                                                                                    |                                                                                                    |                            |                                                                                                    |                                                                                                    |                                                                                                    |                                                                                                    |                                                                                                    |                                                                                                    |                                                                                                    |                                                                                                    |
|                                                                                                    |                                                                                                    |                                       |                |                |                                                                                                    |                                                                                                    |                                                                                                    |                            |                                                                                                    |                                                                                                    |                                                                                                    |                                                                                                    |                                                                                                    |                                                                                                    | A                                                                                                    | 100%                                                                                                    |
|                                                                                                    |                                                                                                    |                                       | _              |                |                                                                                                    |                                                                                                    |                                                                                                    |                            |                                                                                                    |                                                                                                    |                                                                                                    |                                                                                                    |                                                                                                    |                                                                                                    | æ,                                                                                                    | 100% 👻 .                                                                                                    |
|                                                                                                    |                                                                                                    |                                       |                |                |                                                                                                    |                                                                                                    |                                                                                                    |                            | ه نام خدا                                                                                                    | •                                                                                                    |                                                                                                    |                                                                                                    |                                                                                                    |                                                                                                    | e,                                                                                                    | 100% 👻 .                                                                                                    |
| M                                                                                                    |                                                                                                    |                                       |                |                |                                                                                                    | نستان                                                                                                   | ان و بلوچ                                                                                                    | اه سیستا                   | ه نام خدا<br>ان دانشگا                                                                                                    | ب<br>موزش گلستان                                                                                                    | ستم جامع أه                                                                                                    | سيد                                                                                                    |                                                                                                    |                                                                                                    | €.                                                                                                    | 100% 👻 .                                                                                                    |
| مە 19 بىمن 1397                                                                                                    | 10:48:59 جمع                                                                                                    |                                       | T              |                |                                                                                                    | ىستان                                                                                                   | ان و بلوچ                                                                                                    | اہ سیستا                   | ه نام خدا<br>ان دانشگا                                                                                                    | ب<br>موزش گلستان                                                                                                    | ستم جامع أه                                                                                                    | سيد                                                                                                    |                                                                                                    |                                                                                                    | •                                                                                                    | . 🗢 100% .                                                                                                    |
| مه 19 بيمن 1397 .<br>الأكور ولون                                                                                                    | unix 10:48:59                                                                                                    |                                       | l              |                |                                                                                                    | ىستان                                                                                                   | ان و بلوچ                                                                                                    | ه سیستا                    | ه نام خدا<br>ان دانشگا                                                                                                    | ي<br>موزش گلستا                                                                                                    | ستم جامع أه                                                                                                    | Ag                                                                                                    |                                                                                                    | ام اصلى                                                                                                    | یں<br>ع<br>۲ ہے ن                                                                                                    | ی 100% ی<br>کاربر: خرا<br>ی × منوب کاربر                                                                                                    |
| مه 19 بومن 1397<br>التكاميران وورس                                                                                                    | un: 10:48:59                                                                                                    |                                       | J              |                |                                                                                                    | ىستان                                                                                                   | ان و بلوچ                                                                                                    | اہ سیسا                    | ه نام خدا<br>ان دانشنگا                                                                                                    | ر.<br>موزش گلستا،                                                                                                    | ستم جامع أه                                                                                                    | ليعيه                                                                                                    |                                                                                                    | ام اصلی                                                                                                    | یں<br>ج<br>                                                                                                    | کاربر : خرم<br>۸ × منوب کاربر                                                                                                    |
| مه 19 بیمن 1397<br>انگویتان اوترتان<br>سال تحصیلی 98-97                                                                                                    | ست 10:48:59<br>نیمسال دوم ر                                                                                                    |                                       | Į              |                |                                                                                                    | نستان                                                                                                   | ان و بلوچ                                                                                                    | ه سیستا                    | ه نام خدا<br>ان دانشگا                                                                                                    | م<br>موزش گلستا                                                                                                    | ستم جامع آه                                                                                                    |                                                                                                    |                                                                                                    | ام اصلی<br>انشجو                                                                                                    | یی<br>ع<br>] × بت ن<br>اصلی دا                                                                                                    | ی ۲۵۵۵ ح<br>کاربر : خرا<br>۵ × منوی کاربر<br>ای ثبت نام                                                                                                    |
| مه 19 بهمن 1397<br>ا <sup>را</sup> کوبران (جرآن<br>سال تحصیلی 97-98                                                                                                    | ىيە 10:48:59<br>نىمسال دوم.                                                                                                    |                                       | ł              |                |                                                                                                    | نستان                                                                                                   | ان و بلوچ                                                                                                    | ہ سیس                      | » نام خدا<br>ان دانشگا                                                                                                    | ې<br>مورش گلستان                                                                                                    | ستم جامع آه                                                                                                    | 1                                                                                                    |                                                                                                    | ام اصلي  <br>انشجو                                                                                                    | ی€<br>] × بت:<br>اصلی دا                                                                                                    | کاربر: خره<br>۵ × منوی کاربر<br>ایت نام                                                                                                    |
| مه 19 بیمن 1397<br>انگرانی ایرانی<br>سال تحصیلی 97-98<br>19:30 18:30<br>19:30 19:30                                                                                                    | ست 10:49:59<br>موسال دوم ،<br>17:30 16:30 15:30<br>18:30 16:30 16:30                                                                                                    | 14:30                                 | 13:30          | 12:30          | 11:30                                                                                                    | نستان<br>0 10                                                                                           | ان و بلوچ<br>:30                                                                                                    | ہ سیستا<br>09:30           | » نام خدا<br>ان دانشگا<br>08:30                                                                                                    | ى<br>موزش گلستا<br>07:30                                                                                                    | ستم جامع آه<br>روز/ساعث                                                                                                    | ميد<br>18.6 : الجمع المعار                                                                                                    |                                                                                                    | ام اصلی<br>انشنجو                                                                                                    | یے<br>اے × ایت ن<br>اصلحِ دا<br>وادگی :                                                                                                    | کاربر : خره<br>کاربر : خره<br>کاربر : : : : : : : : : : : : : : : : : :                                                                                                    |
| مه 19 بیمن 1397 می و 1<br>باغ م می و 19 می و<br>ساله تحصیلی 97-98<br>19:30 18:30<br>20:30 19:30                                                                                                    | ست 1044659<br>نوم بال دوم ر<br>17:30 16:30 15:30<br>18:30 17:30 16:30                                                                                                    | 14:30<br>15:30                        | 13:30          | 12:30<br>13:30 | 11:30<br>12:30                                                                                                    | نستان<br>0 10<br>0 11                                                                                   | ان و بلوچ<br>:30<br>:30                                                                                                    | ہ سیستا<br>09:30<br>10:30  | » نام خدا<br>ان دانشگا<br>08:30<br>09:30                                                                                                    | ى<br>موزش گلستا<br>موزش گلستا<br>موزش گلستا                                                                                                    | ستم جامع آه<br>روز/ساعت                                                                                                    | موسد<br>18.6 توليس باعد  <br>(موليس مراجع                                                                                                    | yhr@ [                                                                                                    | ام اصلی<br>ان <b>شجو</b><br>ت نام (34 ﷺ                                                                                                    | یک<br>ای<br>اصلح دا<br>وادگی :<br>ی جهت نیا                                                                                                    | کاربر : خرا<br>کاربر : خرا<br>کاربر : خرا<br>کاربر : نام<br>نام و نام خان<br>دروس انتخا                                                                                                    |
| معه 19 بیمن 1397 (مُنْعَانَ مِدْمَانَ<br>(مَنْعَانَ مَنْمَانَ مَدْمَانَ<br>سال تحصیلی 97-98<br>(19:30 18:30<br>(20:30 19:30                                                                                                    | ىيە 10:48:59<br>1935 - مەسەلەر<br>17:30 16:30 15:30<br>18:30 17:30 16:30                                                                                                    | 14:30<br>15:30                        | 13:30<br>14:30 | 12:30<br>13:30 | 11:30<br>12:30                                                                                                    | نستان<br>0 10<br>0 11                                                                                   | ان و بلوچ<br>:30<br>:30                                                                                                    | ە سىستا<br>09:30<br>10:30  | » نام خدا<br>ان دانشگا<br>08:30<br>09:30                                                                                                    | ى<br>موزش گلستا<br>07:30<br>08:30                                                                                                    | ستم جامع آه<br>روز/ساعت<br>شنبه                                                                                                    | سيه<br>18.6 ميرز<br>۲ ( م ميرز سيم)<br>۲ ( م ميرز سيم)<br>۲ ان م ميرز ان ميرز<br>۲ ان م ميرز ان ميرز<br>۲ ان م ميرز ان ميرز<br>۲ ان م ميرز ان ميرز<br>۲ ان م ميرز ان ميرز<br>۲ ان م ميرز ان ميرز<br>۲ ان م ميرز ان م                                                                                                    | ىغىر)<br>يىر ئېزىنى<br>يەر ئېزىنى                                                                                                    | ام اصلی<br>ان <b>شجو</b><br>ت نام علی ان ان ان ان ان ان ان ان ان ان ان ان ان                                                                                                    | €<br>ع<br>  × نبت :<br>  × نبت :<br>وادگی :<br>یی جهت نیا<br>وقع ع                                                                                                    | کاربر : خیر<br>کاربر : خیر<br>کی یہ میوی کاربر<br>آنام و نام خان<br>درجواست                                                                                                    |
| 137 يېس 20 يې د يې ن<br>بار کې ن د کې د<br>سال تحصيل 97-98 سال تحصيل 19:30<br>19:30 19:30                                                                                                    | سے 1048.59<br>نیمسال دوم<br>17:30 16:30 15:30<br>18:30 17:30 16:30                                                                                                    | 14:30<br>15:30                        | 13:30<br>14:30 | 12:30<br>13:30 | 11:30<br>12:30                                                                                                    | نستان<br>0 10<br>0 11                                                                                   | ان و بلوچ<br>30 :30                                                                                                    | ہ سیستا<br>09:30<br>10:30  | » نام خدا<br>ان دانشگا<br>08:30<br>09:30                                                                                                    | ىرىش گلستا<br>07:30<br>08:30                                                                                                    | ستم جامع آم<br>روز/ساعت<br>شبیه                                                                                                    | سىيە<br>18.6 مىيار: 18.6<br>سار ((مەلىر مىيار: 2000)<br>سار مەلىرىسى بىلىمى بىلىمى بىلىمى بىلىمى بىلىمى بىلىمى بىلىمى بىلىمى بىلىمى بىلىمى بىلىمى بىلىمى بىلىمى بىلىمى                                                                                                    |                                                                                                    | ام املی<br>ان <b>شجو</b><br>ت نام عاره درس<br>وه شماره درس                                                                                                    | یع<br>اللہ کیا ہے۔<br>اصلی دا<br>وادگی :<br>وقع کر<br>دوم کے                                                                                                    | کاربر : خرا<br>کاربر : خرا<br>کارب   |
| عه 19 بني 1377 مني 1 علي 1 ين 1 مني 1 مني 1 مني 1 مني 1 مني 1 مني 1 مني 1 مني 1 مني 1 مني 1 مني 1 مني 1 مني 1 م<br>سال تحصيلي 79-98 مني 1 <u>1 مني 1 مني 1 مني 1 مني 1 مني 1 مني 1 مني 1 مني 1 مني 1 مني 1 مني 1 مني 1 مني 1 مني 1 م</u>                                                                                                    | ىيە 10+8:59<br>نېمىال دوم.<br>17:30 16:30 15:30<br>18:30 17:30 16:30<br>18:30 17:30 16:30                                                                                                    | 14:30<br>15:30                        | 13:30          | 12:30<br>13:30 | 11:30<br>12:30                                                                                                    | یستان<br>0 10<br>0 11                                                                                   | ان و بلوچ<br>30:30                                                                                                    | 09:30<br>10:30             | » نام خدا<br>ان دانشگا<br>08:30<br>09:30                                                                                                    | مورش گلستا،<br>07:30<br>08:30                                                                                                    | ستم جامع أم<br>(وز/ساعت<br>شبيه                                                                                                    | سيه<br>18.6 معدل معيار: 18.6<br>الميتريني<br>نام درسي<br>نام درسي                                                                                                    | غر ۞ جا يُكرَن<br>يدر<br>                                                                                                    | ام اصلی ا<br>انت <b>ندجو</b><br>وه شماره درس<br>14 16 605                                                                                                    | یچ<br>  × نت :<br>اصلی دا<br>اوادگی :<br>وقع کر<br>نیت 20                                                                                                    | کاربر : کرر<br>کاربر : کرر<br>کرر<br>کاربر : کرر<br>کرر : کرر<br>کاربر : کرر<br>کاربر : کرر<br>ک |
| ل 1397 مىلى 19 %<br>ئۇنچى بىرى<br>97-98 مىلى 97-98<br>19:30 19:30                                                                                                    | سد 10-46:59<br>نیمسال دوم<br>17:30 16:30 15:30<br>18:30 17:30 16:30<br>اهماد<br>اسلام                                                                                                    | 14:30<br>15:30                        | 13:30<br>14:30 | 12:30<br>13:30 | 11:30<br>12:30                                                                                                    | یستان<br>0 10<br>0 11                                                                                   | ان و بلوچ<br>30:30                                                                                                    | 09:30<br>10:30             | » نام خدا<br>ان دانشگا<br>08:30<br>09:30                                                                                                    | مورش گلستا،<br>مورش گلستا<br>07:30<br>08:30                                                                                                    | ستم جامع آه<br>روز/ساعت<br>شببه<br>یك شنبه                                                                                                    | سىيە<br>18.6 ( روز مىلى المىلى المىلى المىلى المىلى المىلى المىلى المىلى المىلى المىلى المىلى المىلى المىلى المىلى<br>يېشىر ۋەلە<br>سىلارمات ھاي دۆلەنى                                                                                                    | ينر<br>پير<br>ع<br>بير<br>ع<br>ا<br>د مديريت استرانز<br>د مورف اساسي                                                                                                    | ام املی<br>استنجو<br>وہ شمارہ درس<br>وہ شمارہ درس<br>16 605<br>14 16 685<br>14 16 685<br>14 16 685                                                                                                    | یع<br>اع<br>اصلی دان<br>وادگی :<br>وقع گر<br>بیت 20<br>بیت 10                                                                                                    | کاربر : خرا<br>کاربر : خرا<br>کی ت موی کاربر<br>کیت نام<br>نام و نام خا<br>درخواست<br>درخواست                                                                                                    |
| مە 19 يىلى 137 ئىلى 137 ئىلى 137 ئىلى 137 ئىلى 137 ئىلى 137 ئىلى 14 ئىلى 14 ئىلى 14 ئىلى 14 ئىلى 14 ئىلى 14 ئىل<br>مەلكە 20-30 19:30                                                                                                    | دي 1646-53<br>نيغسان دوم<br>17:30 16:30 15:30<br>18:30 17:39 16:30<br>المار عمومی در                                                                                                    | 14:30<br>15:30                        | 13:30          | 12:30<br>13:30 | 11:30<br>12:30                                                                                                    | نستان<br>0 10<br>0 11                                                                                   | ان و بلوچ<br>30:30                                                                                                    | ہ سیستا<br>09:30<br>10:30  | » نام خدا<br>ان دانشگا<br>08:30<br>09:30                                                                                                    | ي<br>مورش گلستاه<br>07:30<br>08:30                                                                                                    | ستم جامع آه<br>روز/ساعت<br>شنبه<br>یك شنبه                                                                                                    | سیه<br>از ۲۵ وسینم<br>از ۲۵ وسینم<br>از ۲۵ وسین<br>سازوان های دولتی<br>من دولتی<br>من دولتی                                                                                                    | ينې<br>بينې<br>د ميريت استراتژ<br>د مووق اساسي<br>د نيزره هاي مدير                                                                                                    | ام اصلی<br>انتشجو<br>وہ شعارہ درس<br>الم الف الف<br>الف الف الف<br>الف الف<br>الف الف<br>الف الف<br>الف الف<br>الف الف<br>الف الف<br>الف الف<br>الف الف<br>الف الف<br>الف الف<br>الف الف<br>الف الف<br>الف الف<br>الف<br>الف الف<br>الف<br>الف الف<br>الف<br>الف الف<br>الف الف<br>الف<br>الف الف<br>الف الف<br>الف<br>الف الف<br>الف<br>الف الف<br>الف<br>الف<br>الف<br>الف<br>الف<br>الف<br>الم الف<br>الم<br>الم<br>الم<br>الم<br>الم<br>الم<br>الم<br>الم<br>الم<br>الم                                                                                                    | یم<br>اع<br>اصلی دار<br>وادگی :<br>نیت او<br>بیت 20<br>بیت 10<br>بیت 10                                                                                                    | کاربر : خرا<br>کاربر : خرا<br>شیت نام<br>فریز و نام خاه<br>فریز و نام خاه<br>فریز و نام خ                                                                                                    |
| ل 1397 مىلى 19 مى<br>بالم يكينى برينى<br>97-98 مىلى 18-30<br>19:30 19:30                                                                                                    | ىدە 10:46:59<br>بېلىسالە زوم.<br>10:30 16:30 16:30<br>10:30 17:30 16:30<br>10:30 16:30<br>10:30 16:30<br>10:30 16:30                                                                                                    | 14:30<br>15:30<br>اداره               | 13:30          | 12:30<br>13:30 | 11:30<br>12:30                                                                                                    | نستان<br>0 10<br>0 11                                                                                   | ان و بلوچ<br>30:30                                                                                                    | ہ سیستا<br>09:30<br>10:30  | » نام خدا<br>ان دانشگا<br>08:30<br>09:30                                                                                                    | ورش گلستا<br>مورش گلستا<br>07:30<br>08:30                                                                                                    | ستم جامع آه<br>(وز/ساعث<br>شنبه<br>یك شنبه<br>دو شنبه                                                                                                    | سید<br>۱۹۰۵ (میڈینی)<br>یو بیندوانه<br>ای بیندوانه<br>در میرادی میران<br>در میرادی<br>در میرادی<br>در میرادی<br>در میرادی<br>در میرادی<br>در میرادی                                                                                                    | الله<br>ع<br>ع<br>ع<br>ع<br>ع<br>ع<br>ع<br>ع<br>ع<br>ع<br>ع<br>ع<br>ع                                                                                                    | ام اصلی<br>نشتجو<br>نشتجو<br>ان نشتجو<br>ان نشت<br>ان نشت<br>ان نشتجو<br>ان نشتجو<br>ان نشتجو<br>ان نشتجو<br>ان نشتجو<br>ان نشتجو<br>ان نشتجو<br>ان نشتجو<br>ان نشتجو<br>ان نشتجو<br>ان نشتجو<br>ان نشتجو<br>ان نشتجو<br>ان نشتجو<br>ان نشتجو<br>ان نشت<br>ان نشتجو<br>ان نشتجو<br>ان نشتجو<br>ان نشتجو<br>ان نش<br>ان نشت<br>ان نشت<br>ان نشت<br>ان نشت<br>ان نش<br>ان نشت<br>ان نشت<br>ان نشت<br>ان نش<br>ان نش<br>ان نشت<br>ان نش<br>ان نش<br>ان نش<br>ان نش<br>ان نش<br>ان نش<br>ان نش<br>ان نش<br>ان نش<br>ان نش<br>ان نش<br>ان نش<br>ان نش<br>ان نش<br>ان نش<br>ان نش<br>ان نش<br>ان نش<br>ان ن<br>ان نش<br>ان نش<br>ان نش<br>ان نش<br>ان نش<br>ان<br>ان نش<br>ان<br>ان نش<br>ان<br>ان                                                                                                    | چه<br>الله الله الله الله<br>الملكي دا<br>الله الله الله<br>الله الله<br>الله الله                                                                                                    | کاربر : حرم<br>کاربر : حرم<br>کاربر : حرم<br>کی میوی کاربر<br>کی میوی کاربر<br>کی میوی کاربر<br>کی کی کاربر : حرم<br>کی کی کاربر : حرم<br>کی کاربر : حرم<br>کی                                                              |
| 1377 سبب 19 هم<br>انجم زیرد آن<br>۲۶-98 سبب تصویلی<br>19:30 19:30<br>19:30                                                                                                    | دي 1646-59<br>نيعسان دوم<br>17:30 16:30 15:30<br>18:30 17:30 16:30<br>المور عمومی در                                                                                                    | 14:30<br>15:30                        | 13:30          | 12:30          | 11:30<br>12:30                                                                                                    | ىستان<br>0 10<br>0 11                                                                                   | ان و بلوچ<br>30:30                                                                                                    | ہ سیستا<br>09:30<br>10:30  | » نام خدا<br>ان دانشگا<br>08:30<br>09:30                                                                                                    | ورش گلستان<br>مورش گلستان<br>07:30<br>08:30                                                                                                    | ستم جامع آه<br>روز/ساعت<br>شنبه<br>یك شنبه<br>دو شنبه                                                                                                    | سیم<br>۱۳۵۵ میراز 18.6<br>۱۳۵۵ میرونی<br>۱۳۵۵ میرونی<br>۱۳۵۹ میرونی<br>۱۳۵۹ میرونی<br>۱۳۹۹ میرونی<br>۱۳۹۹ میرونی<br>۱۹۹۹ میرونی<br>۱۹۹۹ میرونی<br>۱۹۹۹ میرونی<br>۱۹۹۹ میرونی<br>۱۹۹۹ میرونی<br>۱۹۹۹ میرونی<br>۱۹۹۹ میرونی<br>۱۹۹۹ میرونی<br>۱۹۹۹ میرونی<br>۱۹۹۹ میرونی<br>۱۹۹۹ میرونی<br>۱۹۹۹ میرونی<br>۱۹۹۹ میرونی ایرونی<br>۱۹۹۹ میرونی ایرونی ایرونی ایرونی ایرونی ایرونی ایرونی ایرونی ایرونی ایرونی ایرونی ایرونی ایرونی ایرونی ایرونی ایرونی ایرونی ایرونی ایرونی ایرونی ایرونی ایرونی ایرو ایرو ایرو ایرونی ایرو ایرو ایرو ایرو ایرو ایرو ایرو ای                                                            | یغ<br>یغ<br>۱ میریت استرائز<br>۱ میریت استرائز<br>۱ مرور ماور عمود<br>۱ داره ماور عمود<br>۱ دارز شیابی عملک                                                                                                    | ام اصلی<br>الن <b>لنجو</b><br>وہ شمارہ درس<br>ال ال ال ال ال ال ال ال ال ال ال ال ال ا                                                                                                    | ی کی کی کی کی کی کی کی کی کی کی کی کی کی                                                                                                    | کاربر : مر<br>کاربر : مر<br>کر بر موف کاربر<br>کر تام و نام خان<br>درخواست<br>درخواست<br>کر<br>درخواست<br>درخواست<br>درخواست<br>درخواست<br>در درخواست                                                                                                    |
| انگینی 1397 میں 19 میں<br>انگینی برینی<br>97-98 میں 18:30<br><u>19:30 19:30</u><br>میریت استراتریک                                                                                                    | سه 10:46:53<br>بیمسال دوم.<br>17:30 16:30 15:30<br>18:30 77:30 16:30<br>المرتب در الب معادر دولت م                                                                                                    | 14:30<br>15:30                        | 13:30          | 12:30<br>13:30 | 11:30<br>12:30                                                                                                    | نستان<br>0 10<br>0 11                                                                                   | ان و بلوچ<br>30:30                                                                                                    | ة سيستا<br>09:30<br>10:30  | » نام خدا<br>ان دانشگا<br>08:30<br>09:30                                                                                                    | ورش گلسته<br>مورش گلسته<br>07:30<br>08:30<br>نظریه های                                                                                                    | ستم جامع آه<br>روز/ساعت<br>شبیه<br>یک شنبه<br>دو شنبه                                                                                                    | سیه<br>۱۹۰۵ (مورسی)<br>ی میشرفته<br>د پیشرفته<br>به دراسی<br>به در اسلام<br>د دران و سازمانهای دولتی                                                                                                    | هر)<br>عبیر)<br>درسی استراتژ<br>حقوق اساسی<br>حقوق ماه میر<br>درشیایی عملک<br>درزشیایی عملک                                                                                                    | لم (ماد)<br>النسجو<br>النسجو<br>الماد (درس<br>الماد (ماد)<br>الماد (ماد)<br>الماد (مم)<br>الماد (ماد)<br>المماد (ماد)<br>الماد (ماد)<br>الماد                                                                                                    | ی ایستان ایستان ایستان ایستان ایستان ایستان ایستان ایستان ایستان ایستان ایستان ایستان ایستان ایستان ایستان ایستان ایستان ایستان ایستان ایستان ایستان ایستان ایستان ایستان ایستان ایستان ایستان ایستان ایستان ایستان ایستان ایستان ایستان ایستان ایستان ایستان ایستان ایی ایستان ایستان                                       |                                                                                                    |
| لیک 1397 سود ۲۰ مرکز<br>انگینی ۲۰۹۹ (۲۰۶۹ مرکز<br>۱۹۷۵ ۲۰۹۶ ۲۰۹۵ ۲۰۹۵ ۲۰۹۵ ۲۰۹۵ ۲۰۹۵ ۲۰۹۵ ۲۰۹۵ ۲۰۹۵                                                                                                    | سد 104859<br>پوستان دوم<br>17:30 16:30 15:30<br>18:30 17:30 16:30<br>اسازم<br>ارتبایای عماری دولت<br>و سارامایک دولت                                                                                                    | 14:30<br>15:30                        | 13:30          | 12:30          | 11:30<br>12:30                                                                                                    | نستان<br>0 10<br>0 11                                                                                   | ان و بلوچ<br>30:30                                                                                                    | ہ سیستا<br>09:30<br>10:30  | » نام خدا<br>ان دانشگا<br>09:30<br>09:30<br>ب مدیریت                                                                                                    | ورش گلسته<br>مورش گلسته<br>08:30<br>08:30<br>تقریه های<br>دولت                                                                                                    | ستم جامع آه<br>روز/ساعت<br>شبیه<br>یک شنبه<br>دو شنبه<br>سه شبیه                                                                                                    | سیه<br>۱۳۵۵ میباز: 18.6<br>پاره گیوفینی<br>نام درس<br>سازمان های دولی<br>در اسلام<br>د دولت و سازمانهای دولتی<br>د دولت و سازمانهای دولتی                                                                                                    | یر<br>۲ قدریت استراتز<br>۲ قدریت استراتز<br>۲ قدراه افار عموه<br>۲ قدراه افرر عموه<br>۲ قدرشیایی عمله                                                                                                    | لم اعلی<br>ل اعلی<br>ل اعلی<br>ل اعلی<br>ل اعلی<br>ل اعلی<br>ل اعلی<br>ل اعلی<br>ل اعلی<br>اعلی<br>اعلی<br>اعلی<br>اعلی<br>ا اعلی<br>ا اعلی                                                                                                    | ی کی کی کی کی کی کی کی کی کی کی کی کی کی                                                                                                    | الارم در المحالية (المحالية) (المحالية) (المح<br>(المحالية) (المحالية) ((لمحالية) (المحالية) (المحالية) (المحالية) (المحالية) (المحالية) (المحالية) (المحالية) (المحالية) (المحالية) (المحالية) (المحالية) (المحالية) (المحالية) (المحالية) (المحالية) (المحالية) (المحالية) (المحالية) (المحالية) (المحالية) (المحالية) (المحالية) (المحالية) (المحالية) (المحالية) ((لمحالية) (المحالية) (المحالية) ((لمحالية) (المحالية) ((لمحالية) (                                                                                                    |
| 1337 نيمين 1940<br>کې کې کې کې کې کې کې کې کې کې کې کې کې ک                                                                                                    | یده 1946:57<br>ایمسال دوم.<br>17:30 16:30 15:30<br>18:30 17:30 16:30<br>اسلام<br>اسلام<br>دولت دولت<br>دولت دولت<br>دولت دولت<br>دولت دولت<br>دولت دولت دولت<br>دولت دولت<br>دولت دولت<br>دولت دولت<br>دولت دولت<br>دولت<br>د<br>د<br>د<br>د<br>د<br>د<br>د<br>د<br>د<br>د<br>د<br>د<br>د                                                                                                    | 14:30<br>15:30                        | 13:30 14:30    | 12:30<br>13:30 | 11:30                                                                                                    | نستان<br>0 10<br>0 11                                                                                   | ین و بلوچ<br>:30<br>:30                                                                                                    | 09:30<br>10:30             | » نام خدا<br>دانشگا<br>08:30<br>09:30<br>با مدیریت<br>دس                                                                                                    | ي<br>مورش گلستان<br>08:30<br>08:30<br>دولت<br>نظريه هاي                                                                                                    | ستم جامع آه<br>روز/ساعت<br>شیبه<br>یك شیبه<br>دو شیبه<br>سه شیبه                                                                                                    | سیه<br>۱8.6 معیار: 18.6<br>ای (((م) گیرونینی)<br>سازمان های دولیی<br>یه دولی می<br>د دولت و سازمانهای دولتی<br>د دولت و سازمانهای دولتی                                                                                                    | یم<br>یم<br>۱۹ میرین استراتل<br>حقول اسلس<br>۱۹ رو میرین استراتل<br>۱۹ روزمیایی عملک<br>۱۹ روزمیایی عملک                                                                                                    | لم امار علي<br>النشيجو<br>النشيجو<br>الم امار<br>الم المار<br>الم الم المار<br>الم الم المار<br>الم الم المار<br>الم الم المار<br>الم الم المار<br>الم الم المار<br>الم الم المار<br>الم الم المار<br>الم الم المار<br>الم الم المار<br>الم الم المار<br>الم المار<br>الم المار<br>الم المار<br>الم المار<br>الم المار<br>الم المار<br>الم المار<br>الم المارم<br>الم الم المار<br>الم الم الم المار<br>الم الم المارم<br>الم المارم<br>الم المارم<br>الم المم المارمم<br>الم المم المم المم المم المم المم المم                                                                                                    | ۲ د د د د د د د د د د د د د د د د د د د                                                                                                    | المرد المرد المم ممالي ممالي ممالي ممالي ممالي ممالي ممالي المم ممالي ممالي ممالي ممالي ممالي ممالي ممالي ممالي ممالي ممالي ممالي ممالي ممالي ممالي ممالي ممالي ممالي ممالي مماليمما مممالي ممالي ممالي ممالي ممالي ممالي ممالي ممالي مممالي مماليمممالي م                                                                                                    |
| انتخاب 1397 میں 19 میں 19 میں                                                                                                    | د 10-66:59 بیس در ۲2-30 دولت<br>ایم عمومی در اور 15:30 دولت<br>امر (رژبایی معاکر دولت می<br>ارژبایی معاکر دولت می<br>دولت دولت دولت دولت می                                                                                                    | 14:30<br>15:30                        | 13:30          | 12:30          | 11:30<br>12:30                                                                                                    | نستان<br>0 10<br>0 11                                                                                   | ﺎﻥ ﻭ ﺑﻠﻮﭼ<br>30<br>:30                                                                                                    | 09:30<br>10:30             | » نام خیا<br>ان دانشگا<br>08:30<br>09:30<br>ب مدیریت<br>نی                                                                                                    | ى<br>مورش گلستا<br>07:30<br>08:30<br>08:30<br>08:30<br>08:30                                                                                                    | ستم جامع آه<br>(وز/ساعت<br>شببه<br>یک شببه<br>دو شببه<br>سه شببه<br>چهار شببه                                                                                                    | سیه<br>از همار عمیار: 18.6<br>از همیونیس<br>ایمان همیونی<br>سازمان های دوانی<br>در اسلام<br>د دولت و سازمانهای دوانی                                                                                                    | یم )<br>یم )<br>۱ مدرت استراتز<br>۱ مدرت استراتز<br>۱ مدره مورد<br>۱ مدره مورد<br>۱ مدره مدرود<br>۱ مدره مدرود<br>۱ مدره مدرود<br>۱ مدره مدرود<br>۱ مدره مدرود<br>۱ مدره مدرود<br>۱ مدره مدرود<br>۱ مدره مدرود<br>۱ مدره مدرود<br>۱ مدره مدرود<br>۱ مدره مدرود<br>۱ مدره مدرود<br>۱ مدره مدرود<br>۱ مدره مدرود<br>۱ مدره مدرود<br>۱ مدرود<br>۱ مدرو<br>۱ مدرود<br>۱ مدرو<br>۱ مدرود<br>۱ مدرو<br>۱ مدرو<br>۱ مدرو<br>۱ مدرو<br>۱ مدرود<br>۱ مدرو<br>۱ مدرو<br>۱ م<br>۱ مدرو<br>۱ مدرو<br>۱ مدرو<br>۱ م<br>۱ مدرو<br>۱ م<br>۱ م<br>۱ م<br>ا<br>ا<br>ا<br>ا<br>ا<br>ا<br>ا<br>ا<br>ا<br>ا<br>ا<br>ا<br>ا<br>ا<br>ا<br>ا<br>ا<br>ا<br>ا                                                                                                    | الم العلى<br>المشجو<br>المشجو<br>الم<br>الم<br>الم<br>الم<br>الم<br>الم<br>الم<br>الم                                                                                                    | ی کی کی کی کی کی کی کی کی کی کی کی کی کی                                                                                                    | کارم: مرا<br>کارم: مرا<br>کارم: مرا<br>کارم: مرا<br>دردوساید<br>دردوساید<br>د<br>د<br>د<br>د<br>د<br>د<br>د<br>د<br>د<br>د<br>د<br>د<br>د<br>د<br>د<br>د<br>د<br>د                                                                                                    |
| این ۱۹۶۳ یین ۱۹۶۳ کی مینی (مینی)     این تصیلی مینی (مینی)     این تصیلی تصیلی (19:30 مینی)     این تصیلی (19:30 مینی)     این این این این این این این این این                                                                                                    | سه 1046:57<br>بهسال دوم<br>18:30 16:30 15:30<br>18:30 17:30 16:30<br>اسالم<br>اسالم<br>المالم<br>دولت<br>دساره/مایان دولت<br>د                                                                                                    | 14:30<br>15:30<br>دلاره               | 13:30 14:30    | 12:30          | 11:34                                                                                                    | 0 10<br>0 11                                                                                            | ﺎﻥ ﻭ ﺑﻠﻮﺟ<br>:30<br>:30                                                                                                    | 09:30<br>10:30             | » نام خدا<br>ناب دانشگا<br>09:30<br>ب مدیریت<br>یہ مدیریت                                                                                                    | مورش گلستاه<br>07:30<br>08:30<br>تقریه های<br>دولت                                                                                                    | ستم جامع آه<br>روز/ساعت<br>شنبه<br>یك شنبه<br>دو شنبه<br>جهار شنبه                                                                                                    | سیه<br>ای (۲۵ میلونی)<br>ای (۲۵ میلونی)<br>ایرونی فای دولتی<br>ی دولت و سازمانهای دولتی<br>د دولت و سازمانهای دولتی<br>د دولت و سازمانهای دولتی<br>د دولت و سازمانهای دولتی                                                                                                    | ی کی کی کی کی کی کی کی کی کی کی کی کی کی                                                                                                    | ام املی<br>انتشجو<br>انتشجو<br>انت<br>انت<br>انت<br>انت<br>ان<br>ان<br>ان<br>ان<br>ان<br>ان<br>ان<br>ان<br>ان<br>ان                                                                                                    | ی کی کی کی کی کی کی کی کی کی کی کی کی کی                                                                                                    | ان ان ان ان ان ان ان ان ان ان ان ان                                                                                                    |
| انگېزى برلى 1397 سى 19 مى برلى برلى بېلى 1397 سى 19 مى برلى بېلى بېلى 19 مى بېلى 19 مى بېلى 19 مى بېلى 19 مى ب<br>سال تحميلى 19:30<br>20:30 19:30                                                                                                    | سد 10:46:59<br>بېمسال دوم.<br>17:30 16:30 15:30<br>18:30 17:30 16:30<br>اهر عمومی در<br>ایرتیاب عمار دولتی<br>و سارهایهای دولتی                                                                                                    | 14:30           15:30           اداره | 13:30          | 12:30          | 11:30                                                                                                    | تالتاس:<br>0 10<br>0 11                                                                                 | ان و بلوچ<br>30 :30<br>                                                                                                    | 09:30<br>10:30             | ان دانشگا<br>۱۵ دانشگا<br>08:30<br>09:30<br>با مدیریت<br>با مدیریت                                                                                                    | مورش گلستاه<br>مورش گلستاه<br>07:30<br>08:30                                                                                                    | ستم جامع آه<br>دور/ساعت<br>شیبه<br>دو شیبه<br>سه شیبه<br>جهار شیبه                                                                                                    | سیه<br>ا همدن مسار: 18.6<br>ا ( این میرونی)<br>انم درسی<br>در اسلام<br>د دولت و سارمانیای دولتی<br>د دولت و سارمانیای دولتی<br>د دولت و سارمانیای دولتی<br>در اسلام<br>در مایید یا گروه مهرد نظر خود را از حدول                                                                                                    | یم ) (ی مارکین<br>۱۹ مریت استراتز<br>۲۰ مریت استراتز<br>۲۰ مریت استراتز<br>۱۹ مریت مورد<br>۱۹ مریت مریت<br>۱۹ مریت مریت<br>۱۹ مریت مریت مریت<br>۱۹ مریت مریت مریت<br>۱۹ مریت مریت مریت<br>۱۹ مریت مریت مریت<br>۱۹ مریت مریت مریت<br>۱۹ مریت مریت مریت<br>۱۹ مریت مریت مریت<br>۱۹ مریت مریت مریت<br>۱۹ مریت مریت مریت<br>۱۹ مریت مریت مریت<br>۱۹ مریت مریت مریت مریت<br>۱۹ مریت مریت مریت مریت<br>۱۹ مریت مریت مریت مریت<br>۱۹ مریت مریت مریت مریت<br>۱۹ مریت مریت مریت مریت<br>۱۹ مریت مریت مریت مریت مریت<br>۱۹ مریت مریت مریت مریت<br>۱۹ مریت مریت مریت مریت مریت مریت<br>۱۹ مریت مریت مریت مریت مریت مریت<br>۱۹ مریت مریت مریت مریت مریت مریت مریت مریت                                                                                                    | الم العلي<br>المنتخوع<br>المنتخوع<br>المنتمم<br>المنتمم<br>المنتمم<br>المنتمم<br>المنتمم<br>المنتمم<br>المماتمم<br>المماتمم<br>المماتمما<br>المنتمما<br>المنتمما<br>المنتمما<br>المنتممامماممامممممامماممامممم<br>المماتمماممماممامماممماممامماممماممامماممماممم                                                                                                    | €<br>اصلح دلت :<br>اصلح دا<br>یک جهت له<br>وقع کر<br>وقع کر<br>یبت 20<br>یبت 10<br>یبت 10<br>یبت 10<br>یبت 10<br>یبت 10<br>یبت 10<br>یبت 10<br>یبت 10<br>یبت 10                                                                                                    | المراد می المراد می المرا می المرا مي المراد می المراد می المراد می المراد می المراد می المراد می المراد می المراد می المرا می المراد می المراد می المرا می المراد می المراد می المرا مي مي مي مي مي مي مي مي مي مي مي مي مي                                                                                                    |
| المحتوية المحتوية المحتوية المحتوية المحتوية المحتوية المحتوية المحتوية المحتوية المحتوية المحتوية المحتوية ال<br>المحتوية المحتوية الم<br>محتوية المحتوية الم<br>محتوية محتوية المحتوية المحتوية المحتوية المحتوية المحتوية المحتوية المحتوية المحتوية المحتوية المحتوية المحتوية المحتوية المحتوية المحتوية المحتوية المحتوية المحتوية المحتوية المحت<br>محتوية محتوية المحتوية المحتوية المحتوية المحتوية                                                                                                    | ده 1046:57<br>بهسال دوم<br>17:30 16:30 15:30<br>18:30 17:30 16:30<br>18:30 17:30 16:30<br>19:30 16:30 16:30<br>19:30 16:30 16:30<br>19:30 16:30 16:30<br>19:30 16:30 16:30<br>19:30 16:30 16:30<br>19:30 16:30 16:30 16:30<br>19:30 16:30 16:30 16:30 16:30<br>19:30 16:30 16                                                                                                    | 14:30<br>15:30                        | 13:30          | 12:30          | 11:30                                                                                                    | نستان<br>0 10<br>11                                                                                     | 9 UL 9 UL 9                                                                                                    | 09:30<br>10:30             | ان دانشگا<br>ان دانشگا<br>08:30<br>09:30                                                                                                    | ې<br>مورش گلستاه<br>07:30<br>08:30<br>08:30<br>نیزیه های<br>نولی                                                                                                    | ستم جامع آد<br>روز/ساعت<br>شنبه<br>به شنبه<br>جهار شنبه<br>به شنبه                                                                                                    | سیه<br>۱۳۵۵ (۱۳۵۵)<br>۱۳۵۵ (۱۳۵۵)<br>۱۳۵۵ (۱۳۵)<br>۱۳۵۵ (۱۳۵۵)<br>۱۳۵۵ (۱۳۵۵)<br>۱۳۵۰ (۱۳۵۵)<br>۱۳۵۰ (۱۳۵)<br>۱۰۰۰)<br>۱۰۰۰ (۱۳۵۰)<br>۱۰۰۰ (۱۳۵)<br>۱۰۰۰)<br>۱۰۰۰ (۱۳۵)<br>۱۰۰۰)<br>۱۰۰۰ (۱۳۵)<br>۱۰۰۰ (۱۳۵۰)<br>۱۰۰۰ (۱۳۵۰)<br>۱۰۰۰ (۱۳۵۰)<br>۱۰۰۰ (۱۳۵۰)<br>۱۰۰۰ (۱۳۵۰)<br>۱۰۰۰ (۱۳۵۰)<br>۱۰۰۰ (۱۳۵۰)<br>۱۰۰۰ (۱۳۵۰) | م ( ) ( ) ( ) ( ) ( ) ( ) ( ) ( ) ( ) (                                                                                                    | الراحي<br>النظيو<br>النظيو<br>النظيو<br>النظيو<br>النظيو<br>النظيو<br>النظيو<br>النظيو<br>النظيو<br>النظيو<br>النظيو<br>النظيو<br>النظيو<br>النظيو<br>النظيو<br>النظيو<br>النظيو<br>النظيو<br>النظيو<br>النظيو<br>النظيو<br>النظيو<br>النظيو<br>النظيو<br>النظيو<br>النظيو<br>النظيو<br>النظيو<br>النفي<br>النفي<br>الما<br>النفي<br>النفي<br>النفي<br>النفي<br>النفي<br>النفي<br>النفي<br>النفي<br>النفي<br>النفي<br>النفي<br>النفي<br>النفي<br>النفي<br>النفي<br>النفي<br>النفي<br>النفي<br>النفي<br>المم<br>المم<br>المم<br>المم<br>المم<br>المم<br>المم<br>المم<br>المم<br>المم<br>المم<br>المم<br>الممم<br>الممم<br>الممم<br>الممم<br>الممم<br>الممم<br>الممم<br>المممم<br>الممم<br>المممم<br>الممم<br>المممم<br>المممم<br>المممم<br>المممم<br>المممم<br>المممم<br>المممم<br>المممم<br>المممم<br>المممم<br>المممم<br>الممممم<br>المممم<br>المممم<br>الممممم<br>المممم<br>المممممم<br>المممممم<br>الممممم<br>المممم                         | یع<br>یع کی کی کی کی کی کی کی کی کی کی کی کی کی                                                                                                    | کارر: ۹ (2000 کارر: ۹ (2000 کار))))))))))))))))))))))))))))))))))))                                                                                                    |
| انگیمی دوند.<br>بانگیمی دوندی<br>سال تحصیله ۲۹۰۹8<br>۲۹:30 18:30<br>19:30<br>19:30<br>10:30<br>10:                                                                                                    | یده نام 16:50 بیمسال دوم.<br>17:30 16:30 15:30 16:30 16:30 10                                                                                                    | 14:30<br>15:30                        | 13:30          | 12:30 13:30    | 11:33                                                                                                    | نستان<br>0 10 11                                                                                        | 130 e Jaça                                                                                                    | 09:30<br>10:30             | ال جاريخا<br>ان دانشگا<br>08:30<br>09:30                                                                                                    | مورش گلستا<br>مورش گلستا<br>08:30<br>08:30                                                                                                    | ستم جامع آه<br>دوز/ساعت<br>شببه<br>بك شببه<br>مو شنبه<br>جهار شنبه<br>بدع شببه                                                                                                    | سيد<br>ا المحكومينين<br>ال المحكومينين<br>ال المحكومينين<br>المحكومين<br>المحكومين<br>المحكوم المحكومين<br>المحكوم المحكومين<br>المحكومين<br>المحمومين<br>المحمومين<br>المحمومين<br>المممومميممامين<br>المحمومين<br>المحمومين                                                                                                    | ام ی ی ی ی ی ی ی ی ی ی ی ی ی ی ی ی ی ی ی                                                                                                    | ام استی<br>انتشجو<br>انتشجو<br>انتشمو<br>انتشجو<br>انتشجو<br>انتشجو<br>انتشجو<br>انتشجو<br>انتشجو<br>انتشجو<br>انتشجو<br>انتشجو<br>انتشجو<br>انتشجو<br>انتشجو<br>انتشجو<br>انتشجو<br>انتشجو<br>انتشجو<br>انتشجو<br>انتشم<br>انتشجو<br>انتشم<br>انتشم<br>انت<br>انت<br>انت<br>انت<br>انت<br>انت<br>انت<br>انت                                                                                                    | یک<br>این این این این این این این این این این                                                                                                    |                                                                                                    |
| 1397 منه 200 المحكم المراكز المحكم المراكز المحكم المحكم محكم المحكم المحكم ا<br>محكم المحكم المحكم المحكم المحكم المحكم المحكم المحكم المحكم المحكم المحكم المحكم المحكم المحكم المحكم المحكم المحكم المحكم محكم المحكم ال<br>محكم المحكم المحكم المحكم المحكم المحكم المحكم المحكم المحكم المحكم المحكم المحكم المحكم المحكم المحكم المحكم المحكم المحكم المحكم المحكم المحكم المحكم المحكم المحكم المحكم المحكم المحكم المحكم المحكم المحكم المحكم المحكم المحكم المح                                                                                                    | ده 1048:09 نیمسال دوم<br>17:30 16:30 15:30<br>18:30 17:30 15:30<br>اسلام<br>اسلام<br>دولت<br>و سارهانهای دولت<br>حفود                                                                                                    | 14:30<br>15:30                        | 13:30          | 12:30 13:30    | 11:33                                                                                                    | نستان<br>0 10<br>111                                                                                    | 294 9 Ul                                                                                                    | 09:30<br>10:30             | ان دانشگا<br>ان دانشگا<br>08:30<br>09:30<br>به مدیریت<br>ای                                                                                                    | ي<br>مورش گلستاه<br>07:30<br>08:30<br>08:30                                                                                                    | ستم جامع آم<br>روز/ساعت<br>شبیه<br>یو شبیه<br>سه شبیه<br>جهار شبیه<br>جهار شبیه<br>جهار شبیه                                                                                                    | سيم<br>عبدان عبيار: 18.6<br>عبدان عبيار: 18.6<br>نام (المحمد)<br>نام (المحمد)<br>ن المحمد<br>ن المحمد<br>ن المحم<br>ن المحمد<br>ن المحمد<br>ن المحمد<br>ن المحمد<br>ن المحمد<br>ن المحمد<br>ن المحمد<br>ن المحمد<br>ن المحمد<br>ن المحم<br>ن المحمد<br>ن المحمد<br>ن المحمد<br>ن المحمد<br>ن المحمد<br>ن المحمد<br>ن المحمد<br>ن المحمد<br>ن المحمد<br>ن المحمد<br>ن المحم<br>ن المحم<br>ن المحم<br>ن المحمد<br>ن المحم<br>ن المحم<br>ن المحم<br>ن المحم<br>ن المحم<br>ن المحمح<br>ن ال                                                                                                    | ی می می می می می می می می می می می می می                                                                                                    | ام اصلي<br>التشجو<br>من الم الم الم<br>الم الم الم الم<br>الم الم الم الم الم<br>الم الم الم الم<br>الم الم الم الم<br>الم الم الم الم<br>الم الم الم الم<br>الم الم الم الم<br>الم الم الم الم<br>الم الم الم الم<br>الم الم الم الم<br>الم الم الم الم<br>الم الم الم الم<br>الم الم الم الم<br>الم الم الم الم<br>الم الم الم الم الم<br>الم الم الم الم<br>الم الم الم الم الم<br>الم الم الم الم<br>الم الم الم الم الم<br>الم الم الم الم الم<br>الم الم الم الم الم<br>الم الم الم الم الم الم<br>الم الم الم الم الم الم الم<br>الم الم الم الم الم الم الم الم<br>الم الم الم الم الم الم الم الم الم<br>الم الم الم الم الم الم الم الم الم<br>الم الم الم الم الم الم الم الم الم الم<br>الم الم الم الم الم الم الم الم الم<br>الم الم الم الم الم الم الم الم الم الم                                                                                                    | ی کی کی کی کی کی کی کی کی کی کی کی کی کی                                                                                                    | المرابع         المرابع         المرابع           المرابع         المرابع         المرابع           المرابع         المرابع <t< td=""></t<>                                                                                                    |
| انگینی برین 200 (مُنْعَنَّى برین)<br>(مُنْعَنَّى برین)<br>20:30 19:30<br>20:30 19:30<br>19:30<br>19:30 | یده نام 16:50<br>یوسال دوم<br>اله عرومی در<br>اسلام برای<br>و ساره ایهای دولت<br>و ساره ایهای دولت<br>دولت                                                                                                    | 14:30<br>15:30                        |                | 12:30 13:30    | 11:33                                                                                                    | نستان<br>0 10<br>11                                                                                     | :30<br>:30                                                                                                    | 09:30<br>10:30             | ه نام خدا<br>ان دانشگا<br>09:30<br>با مدیریت<br>نام                                                                                                    | ی<br>مورش گلسته<br>07:30<br>08:30<br>08:30<br>دولت<br>دولت<br>دولت                                                                                                    | ستم جامع آه<br>ووز/ساعت<br>شنبه<br>دو شنبه<br>سه شنبه<br>جهار شنبه<br>جمعه                                                                                                    | سيد<br>ا هندك معيار 18.5<br>ا ي شركوني<br>ا ي شرفنه<br>ا ي شرفنه<br>ا ي شرفنه<br>د ولت<br>د ولت<br>ا ي شرفه<br>د ولت<br>ا ي شرفه<br>ا ي شرفنه<br>د ولت<br>ا ي شرفه<br>ا ي شرفه<br>ا ي شرف<br>ا ي شرفه<br>ا ي شرفه<br>ا ي شرفه<br>ا ي شرفه<br>ا ي شرف<br>ا ي شرف<br>ا ي شرفه<br>ا ي شرف<br>ا ي شرفه<br>ا ي شرفه<br>ا ي شرفه<br>ا ي شرفه<br>ا ي شرف<br>ا ي شرفه<br>ا ي شرف<br>ا ي شرفه<br>ا ي شرفه<br>ا ي شرفه<br>ا ي شرفه<br>ا ي شرف<br>ا ي شرف<br>ا ي شر<br>ا ي شرف<br>ا ي                                                                          | یم ) (۲۰ ماریکی<br>۲۰ میلی استرانژ<br>۲۰ مولی اساسی<br>۲۰ مولی ایران ایران<br>۲۰ مولی ایران<br>۲۰ مولی ایرا ایران<br>۲۰ مولی ایرا ایران                                                                                                    | ام اسلی ا<br>انتشاع و<br>انتشاع ا<br>این این ا<br>این این ا<br>این این این ا<br>این این این ا<br>این این این ا<br>این این این ا<br>این این این ا<br>این این این ا<br>این این این ا<br>این این این ا<br>این این این ا<br>این این این ا<br>این این این ا<br>این این این ا<br>این این این ا<br>این این این ا<br>این این این ا<br>این این این ا<br>این این این این ا<br>این این این این ا<br>این این این این این ا<br>این این این این این این ا<br>این این این این این این این این این این                                                                                                    | ی کی جوتی کی بی است کی بی بی بی بی بی بی بی بی بی بی بی بی بی                                                                                                    |                                                                                                    |
| 1377 سبب 200 المجمع مرين<br>المجمع المحمد المحمد<br>المحمد المحمد المحمد المحمد المحمد المحمد المحمد المحمد المحمد المحمد المحمد المحمد المحمد المحمد المحمد المحمد المحمد المحمد المحمد المحمد المحمد المحمد المحمد المحمد المحمد المحمد المحمد المحم<br>المحمد المحمد المحمد المحمد المحمد المحمد المحمد المحمد المحمد المحمد المحمد المحمد المحمد المحمد المحمد المحمد المحمد المحمد المحمد المحمد المحمد المحمد المحمد المحمد المحمد المحمد المحمد المحمد المحمد المحمد المحمد المحمد المحمد المحمد المحمد المحمد المحمد المحمد المحمد المحمد المحمد المحم<br>المحمد المحمد المحمد المحمد المحمد المحمد المحمد المحمد المحمد المحمد المحمد المحمد المحمد المحمد المحمد المحمد المحمد المحمد المحمد المحمد المحمد المحمد المحمد المحمد المحمد المحمد المحمد المحمد المحمد المحمد المحمد المحمد المحمد المحمد                                                                                                     | د 1046:59 نیمسان دوم.<br>17:30 16:30 15:30<br>18:30 17:30 15:30<br>اسلام<br>اسلام<br>دولت<br>و سارهایهای دولت<br>حفود                                                                                                    | 14:30<br>15:30                        |                | 12:30          | 11:33                                                                                                    |                                                                                                    | 230 )<br>230 )<br>230 )<br>230 )<br>230 )<br>237 )<br>237 ) 237 ) 237 ) | 09:30<br>10:30             | بابر جنا<br>ان دانشگا<br>هدیریت<br>ی مدیریت<br>ی در میریت                                                                                                    | ي<br>موزش گلسته<br>07:30<br>08:30<br>08:30<br>تظريه هاي<br>دولت                                                                                                    | ستم جامع آه<br>شیبه<br>شیبه<br>دو شیبه<br>سه شیبه<br>جهار شیبه<br>جمعه<br>منع شه                                                                                                    | سببه<br>ا هندان معیار: 18.6<br>ا الای معیار: 18.6<br>الم ی الای موانی<br>الم ی موانی<br>د دولت و سازمانیاک دولتی<br>د دولت و سازمانیاک دولتی<br>د دولت و سازمانیاک دولتی<br>دران از حدول<br>میرا با دران درمایید یا گروه های درسی در دول بایی، بر روی علامت مد<br>س س ندو والی س عادی<br>عادی<br>عادی                                                                                                    | ای می اینکون<br>( در میریت استراتژ<br>حقوق استسار<br>در نقریه های میر<br>در نقریه های میر<br>در نوریه این مملک<br>در نوریه این میر<br>اینکور در دورت و سازه اسلام<br>سر در میره                                                                                                    | لا املی ا<br>بنایجو<br>ا بنایجو<br>ا بایجو<br>ا با بایجو<br>ا بایجو<br>ا بای<br>ا بای<br>ا بای<br>ا بای<br>ا بای<br>ا بای<br>ا بای<br>ا بای<br>ا بای                                                                                                    | ی ی ی ی ی ی ی ی ی ی ی ی ی ی ی ی ی ی ی                                                                                                    | کاربر کر<br>کاربر کر<br>کر سویک کر کر<br>کردواست<br>کردواست<br>کرد<br>کر<br>کرد<br>کر<br>کر<br>کر<br>کر<br>کر<br>کر<br>کر<br>کر<br>کر<br>کر                                                                                                    |
| 1337 نيمين 2007<br>1337 نيمين<br>1337 نيمين<br>19:30 نيمين<br>19:30 نيمين                                                                                                    | یده ناه 1946:57<br>17:30 16:30 15:30<br>18:30 17:30 16:30<br>اسلام<br>اسلام<br>الرانسیایی عملکرد دولت<br>و سارهایهای دولتی<br>حفود                                                                                                    | 6,JJ                                  | 13:30          | 12:30          | <u>المحمد المحمد المحمد المحمد المحمد المحمد المحمد المحمد المحمد المحمد المحمد المحمد المحمد المحمد المحمد المحم</u>                                                                                                    |                                                                                                    | 200 g ulg                                                                                                    | (09:30<br>10:30            | ان دانشگا<br>ان دانشگا<br>99:30 میریت<br>بری<br>بری                                                                                                    | ي<br>مورش گلسته<br>08:30<br>08:30<br>بنتريه هاي<br>دون                                                                                                    | بيتم جامع أم<br>يوز/ساعت<br>بيت شبيه<br>بيت شبيه<br>بيت شبيه<br>جهار شبيه<br>جهار شبيه<br>جهار شبيه<br>م                                                                                                    | سيد<br>ا هيدل ميباز 18.5<br>ا ال ((الالالي المراسي)<br>ال يشرفك<br>ال يشرفك<br>ال يشرف<br>ال يشرفك<br>ال يشرفك<br>ال يل يسرفك<br>ال يشرفك<br>ال يشرف<br>ال ي                                                                                                    | یم ) (۲۰ در می این می اینم می این می این می این می این می این می این می                                                                                                    | ام اسلی<br>انتشجو<br>انتشجو<br>انتشاره درس<br>انتشار انتشار<br>انتشار انتشار<br>انتشار<br>انتشار انتشار<br>انتشار<br>انتار<br>انتار<br>انتشار<br>انتار<br>انتار<br>انتار<br>انتار<br>انتار<br>انتار<br>ان<br>ان<br>انتار<br>ان<br>ان<br>ان<br>ان<br>ان<br>ان<br>ان<br>ان<br>ان<br>ان<br>ان<br>ان<br>ان                                                                                                    | یکی است است است است است است است است است است                                                                                                    | الدولية المراكب المراكب مراكم ممراكب مراكم مملك مملك ممل مملك ممل مملك مملكم ممل ممل                                                                                                    |
| 1377 سبب 19 من (بالم) (بالم) (بلم) (بلم) (بلم) (بلم) (بلم) (بلم) (بلم) (بلم) (بلم) (بلم) (بلم) (بلم) (بلم) (بلم) (بلم) (بلم) (بلم) (بلم) (بلم) (بلم) (بلم) (بلم) (بلم) (بلم) (بلم) (بلم) (بلم) (بلم) (بلم) (بلم) (بلم) (بلم) (بلم) (بلم) (بلم) (بلم) (بلم) (بلم) (بلم) (بلم                                                                                                    | د 1046:53 نیمسان دوم.<br>17:30 16:30 15:30 16:30 18:30 10:20 10:20 1                                                                                                    | 14:30<br>a,bbl                        |                | 12:30          | 11:33<br>12:36                                                                                                    | یستان<br>0 10 0<br>0 س                                                                                  | 2294 9 ot                                                                                                    | 09:30<br>09:30<br>10:30    | ه بار جا<br>ان دانشگا<br>(19:30 میں دانشگا<br>(19:30 میں میں میں میں میں میں میں میں میں میں                                                                                                    | ي<br>مورش گلسته<br>07:30<br>08:30<br>08:30<br>08:30                                                                                                    | روز/ساعت<br>شیه<br>دورز/ساعت<br>دورز/ساعت<br>دورز/ساعت<br>دورز/<br>ساعت<br>میه<br>دررز<br>دورز/<br>ساعت<br>دورز/<br>ساعت<br>دورز/<br>ساعت<br>دورز/<br>ساعت<br>دورز/<br>ساعت<br>شیه<br>دررز<br>ساعت<br>دورز/<br>ساعت<br>دورز<br>ساعت<br>دورز<br>ساعت<br>دورز<br>ساعت<br>دورز<br>دورز<br>دورز<br>دورز<br>دورز<br>دورز<br>دورز<br>دورز                                                                                                    | سبیه<br>ا ((م) میروند)<br>ا ((م) میروند)<br>سازمان های وزمانی<br>در اسلام<br>در اسلام<br>در سازمانهای دولتی<br>در سازمانهای دولتی<br>در سازمانهای دولتی<br>در سازمانهای دولتی<br>در سازمانهای دولتی<br>میروند میرود میر دول در از جدول<br>در سازمانهای دولتی<br>در سازمانهای دولتی<br>در سازمانهای دولتی<br>در سازمانهای دولتی<br>در سازمانهای دولتی<br>در سازمانهای دولتی<br>میروند میرود میرود میرود میرود میرود میرود میرود میرود میرود<br>میروندی از از جدول<br>میروندی از از جدول<br>میروندی میروندی دولتی<br>میروندی میروندی دولتی دولتی<br>میروندی میروندی دولتی<br>میروندی میروندی دولتی<br>میروندی میروندی دولتی دولتی<br>میروندی میروندی دولتی دولتی<br>میروندی میروندی میروندی دولتی دولتی<br>میروندی میروندی میروندی دولتی دولتی دول                                                                                                    | یم<br>یم<br>د هریت استراکز<br>حلوی استساس<br>حلوی استساس<br>د این این این این این<br>و گره درس را در<br>این این<br>این در<br>این در<br>این د<br>ا<br>این در<br>این در<br>این در<br>این در<br>این در<br>این در<br>این در<br>این د<br>این د<br>ا<br>این در<br>این در<br>این در<br>این در<br>این در<br>این در<br>این در<br>این در<br>این در<br>این د<br>ا<br>ا<br>ا<br>ا<br>ا<br>ا<br>ا<br>ا<br>ا<br>ا<br>ا<br>ا<br>ا                                                                | لا املی ا<br>النا املی ا<br>النا الح اللہ اللہ اللہ اللہ اللہ اللہ اللہ                                                                                                    | ی ی ی ی ی ی ی ی ی ی ی ی ی ی ی ی ی ی ی                                                                                                    | کاربر ۵ کو کاربر ۲ کی کاربر ۲ کی کاربر ۲ کی کر میری کنید کی کر میری کنید کار کر کی کی کردی کردی استخاب کی کردی کی کی کی کی کی کی کی کی کی کی کی کی کی                                                                                                    |
| این 1997 نید به 1997 نیکی در بانی در بانی در ب                                                                                                    | یده 1946:57<br>ایمان دوم<br>17:30 16:30 15:30<br>18:30 17:30 16:30<br>اسالم<br>اسالم<br>دولت<br>دولت<br>دولت<br>دولت<br>دولت<br>دولت                                                                                                    | 14:30<br>e,tbl                        |                | 12:30          | 11:33<br>12:30<br>12:30<br>10:30<br>10:30<br>10:30<br>10:30<br>10:30<br>10:30<br>10:30<br>10:30<br>10:30<br>10:30                      | 0 10<br>0 11<br>11<br>2<br>2<br>2<br>2<br>2<br>2<br>2<br>2<br>2<br>2<br>2<br>2<br>2<br>2<br>2<br>2<br>2 | 20 x y o the second second sec                                                                                                    | 09:30<br>10:30             | ب بن جنا<br>اب دانشگا<br>(100:30<br>(100:30)<br>(100:30<br>(100:30<br>(100:30)<br>(100:30<br>(100:30)<br>(100:30<br>(100:30)<br>(100:30)<br>( | مورش گلستاه<br>07:30<br>08:30<br>تقریه های                                                                                                    | روز/ساعت<br>شنبه<br>دو شنبه<br>به شنبه<br>چهار شنبه<br>جهار شنبه<br>م<br>م<br>م<br>و<br>م<br>م<br>م<br>م<br>م<br>م<br>م<br>م<br>م                                                                                                    | سید<br>ا هندل میباز 18.5 (مینی<br>ا پیشرفتی<br>ا پیشرفتی<br>د دولت و سازمانی دولتی<br>د دولت و سازمانیای دولتی<br>د دولت و سازمانیای دولتی<br>ای دولتی سازمانی دولتی<br>ای دولتی عندی کود را از حدول<br>ای دولتی عندی ای مید مید دول را از حدول<br>ای دولتی عندی مید مید دول ای مید<br>مین عندی مید مید مید دول ای میدی<br>مید مید مید مید مید مید مید مید مید دول ای میدی<br>مید مید مید مید مید مید مید مید مید مید                                                                                                    | یم ) (۲۰ در می این می این می این می این می این می این در می این می این می ای این می این می این می این می این می این می این می این می این می ا                                                                                                    | الم العلي .<br>التفحيح<br>التفاقية درستاني<br>المالية المالية درستاني<br>المالية المالية المالية<br>المالية المالية المالية<br>المالية المالية المالية<br>المالية المالية المالية<br>المالية المالية المالية<br>المالية المالية<br>المالية<br>المالية المالية<br>المالية<br>الماليمالية<br>المالية<br>المالية<br>المالية<br>المالية<br>المالية<br>المالية<br>المالية<br>المالية<br>المالية<br>المالية<br>المالية<br>المالية<br>المالية<br>المالية<br>المالية<br>المالية<br>المالية<br>الماليماليمالية<br>الماليماليمالية<br>الماليماليمالية<br>الماليماليمالية<br>الماليماليماليماليماليماليماليماليماليما                                                                                                    | یع<br>العلی در العلی دارد<br>العلی دارد<br>العلی دارد<br>العلی العلی دارد<br>العلی العلی در العلی<br>العلی العلی در العلی العلی<br>العلی العلی العلی<br>العلی العلی ال<br>مالی العلی العلی العلی العلی العلی العلی العلی العلی العلی العلی العلی العلی العلی العلی العلی العلی العلی العلی<br>مالی العلی العلی العلی العلی العلی العلی العلی العلی العلی العلی العلی العلی العلی العلی العلی العلی العلی العلی العلی العلی العلی العلی العلی العلی العلی العلی العلی العلی العلی العلی العلی العلی العلی العلی ال<br>مالی العلی العلی العلی العلی العلی العلی العلی العلی العلی العلی العلی العلی العلی العلی العلی ال<br>مالی العلی العلی العلی العلی العلی العلی العلی العلی العلی العلی العلی العلی العلی العلی العلی العلی العلی العلی العلی الع | المال المال مال                                                                                                    |
| لنجم المعربين 19 من 19 من 19                                                                                                    | دي 164659<br>نيفسان دوم<br>17:30 16:30 15:30<br>18:30 17:30 16:30<br>الماري عمودي در<br>الرئيبايي عملكرد دولت<br>و سارمانهاي دولت<br>حفود                                                                                                    | 14:30<br>15:30                        | 13:30          | 12:30          | 11:33<br>12:30<br>12:30<br>10:30<br>10:30<br>10:30<br>10:30<br>10:30<br>10:30<br>10:30<br>10:30<br>10:30                      | بسنان<br>0 10 11                                                                                        | 230 )<br>200 )<br>20                                                                                                    | 09:30<br>10:30             | به بار جنا<br>ان دانشگا<br>99:30<br>99:30<br>بی<br>بی<br>بی<br>بی<br>بی<br>بی                                                                                                    | ى ئىرىپ كاستا، بە<br>10230 - 1025<br>10250 - 1025<br>10250 - 10250 - 10250<br>10250 - 10250 - 10250 - 10250<br>10250 - 10250 - 10250 - 10250<br>10250 - 10250 - 10250 - 10250<br>10250 - 10250 - 10250 - 10250 - 10250 - 10250 - 10250<br>10250 - 10250 - 102500 - 102500 - 100000 - 1000000000 - 100000000000 | ستم جامع آم<br>ویز/ساعت<br>ید شیبه<br>ید شیبه<br>چهار شیبه<br>یح شیه<br>م<br>م<br>م<br>م<br>م<br>م<br>م<br>م<br>م<br>م<br>م<br>م<br>م<br>م<br>م<br>م<br>م<br>م<br>م                                                                                                    | سيه<br>المحال عمياز 18.5<br>المحال عمياز 18.5<br>المحال عمياز 18.5<br>المحال عمياز 18.5<br>المحال عمياز 18.5<br>المحال عمياز معايد بالمحال<br>حدوات و سازعانهای دولتی<br>حدوات و سازعانهای دولتی<br>حدوات و سازعانهای دولتی<br>المحال عمی مرد نظر خور الاحدول<br>حدوات و سازعانهای دولتی<br>المحال عمی محال عمی عمری عمی محال المحدول<br>المحال عمی عمی عمری عمی عمی المحدول<br>المحال عمی عمی عمری عمی عمی عمری المحدول<br>المحال عمی عمی عمری عمی عمی عمری عمی عمی عمی عمری عمی عمی عمی عمی عمری عمی عمی عمی عمری عمی عمی عمی عمی عمی عمی عمی عمی عمی عم                                                                                                    | یم<br>یم<br>۲ میریت استوانژ<br>۲ میریت استوانژ<br>۲ مزریت حلوق اساسی<br>۲ مزریت و این اور<br>۲ مزریت و سازه<br>۲ مزریت و این اور<br>۲ میریت و این اور<br>۲ میریت و اور<br>۲ میریت و این اور<br>۲ میریت و این اور<br>۲ میریت و ایریت و اور<br>۲ میریت و اور<br>۲ میریت و ایری                                                                                                    | الا املی ا<br>الن الملی الملی ا                                                                                                    | یک است کی است کی ا<br>راندا است کی است کی است کی است کی است کی است کی است کی است کی است کی است کی است کی است کی است کی است کی است کی است کی است کی است کی است کی است کی است کی است کی است کی است کی است کی است کی است کی است کی است کی است کی است کی است کی است                                  | الکری کی کی کی کی کی کی کی کی کی کی کی کی کی                                                                                                    |
| انجمن برین (بنین برین 1992)     انجمن برین (بنین برین (بنین برین (بنین برین (بنین (بنین (ب                                                                                                    | یده : 1046:57<br>ایمال دوم<br>17:30 16:30 15:30<br>18:30 17:30 16:30<br>ایمالم<br>ایمالم<br>(زردیابه عملکرد دولت<br>درزدیابه عملکرد دولت<br>درزدیابه عملکرد دولت                                                                                                    | 14:30<br>  15:30                      | 13:30          | 12:30          | 11:33<br>12:30<br>بالمالير العن<br>وفني                                                                                                    | 0 10<br>0 11<br>0 11                                                                                    | جهلو و نارج<br>:30<br>:30<br>:37<br>:40<br>:37                                                                                                    | 09:30<br>10:30<br>45<br>45 | له بار نی<br>اب داشگ<br>(19:30 میں<br>(19:30 میں<br>(19:30 میں<br>(19:30 میں<br>(19:30 میں<br>(19:30 میں)<br>(19:30 میں)<br>(19:                                                                                                    | ەررىش كالىستان<br>07:30<br>08:30<br>بالىلە ھالا                                                                                                    | روز/ساعت<br>شنبه<br>دو شنبه<br>به شنبه<br>چهار شنبه<br>جهار شنبه<br>م<br>م<br>و<br>م<br>و<br>0<br>0                                                                                                    | سیم<br>ا هندان همیاز : 18.6<br>ی بینیوانه افاد دولنس<br>ی بینیوانه افاد دولنس<br>ی در از استالار<br>د دولت و سازمانهای دولنس<br>د دولت و سازمانهای دولنس<br>د دولت و سازمانهای دولنس<br>ی در از استالار<br>در از استالار<br>ی در از استالار<br>ی در از این دولنس<br>مین میناو از د نمایند یا گروه مورد نظر خود را از حدول<br>مین میناو از د نمایند یا گروه مورد نظر خود را از حدول<br>مین میناو از د نمایند یا گروه مورد نظر خود را از حدول<br>مین میناو از د نمایند یا گروه مورد نظر خود را از حدول<br>مین میناو از د نمایند یا گروه مورد نظر خود را از حدول<br>مین میناو از د نمایند یا گروه مورد نظر خود را از حدول<br>مین میناو از د نمایند یا گروه مورد نظر خود را از حدول<br>مین میناو از د نمایند یا گروه مورد نظر خود را از حدول<br>مین میناو از د نمایند یا گروه مورد نظر خود را از حدول<br>مین میناو از د نمایند یا گروه مورد نظر خود را از حدول<br>مین میناو از د نمایند یا گروه مورد نظر خود را از حدول<br>مین میناو از د نمایند یا گروه مورد نظر خود را از حدول<br>مین میناو از د نمایند یا گروه مورد نظر خود را از حدول<br>مین میناو از د نمایند یا گروه مورد نظر خود را از حدول<br>مین میناو از داند میناو از د نمایند یا گروه مورد نظر خود را از حدول میناو از دارد میناو از میناو میناو از میناو میناو از مورد میناو از میناو میناو میناو از میناو میناو میناو از میناو میناو مینا                                                                                                    | یم ایسی ایسی ایسی ایسی ایسی ایسی ایسی ای                                                                                                    | ایر اصلی ا<br>انتشجو<br>و ا انتشار در ایر ا<br>ا ا ا ا ا ا ا ا ا ا ا ا<br>ا ا ا ا ا ا                                                                                                    | یک ایستان ایستان ا<br>ندان ایستان ایستان ایستان ایستان ایستان ایستان ایستان ایستان ایستان ایستان ایستان ایستان ایستان ایستان ایستان ایستان ایستان ایستان ایستان ایستان ایستان ایستان ایستان ایستان ایستان ایستان ایستان ایستان ایستان ایستان ایستان ایستان ایست                                  | المراكب المراكب ال<br>مراكب المراكب المراكب المراكب المراكب المراكب المراكب المراكب المراكب المراكب المراكب المراكب المراكب المراكب المراكب المراكب المراكب المراكب المراكب المراكب المراكب المراكب المراكب المراكب المراكب المراكب المراكب المراكب المراكب الم                                                                                                    |
| 137 سبب 19 من 19 من 19                                                                                                    | ىدە 10:46:53<br>يۇرىتىلەر بەر<br>16:30<br>16:30 | 14:30<br>15:30                        | 13:30<br>14:30 | 12:30          | 11:33<br>12:30<br>بالارتيان<br>بالارتيان<br>وشن                                                                                                    | نستان<br>0 10<br>11<br>0 11<br>0 11<br>0 10<br>0 2<br>0 2<br>0 2<br>0 2<br>0 2<br>0 2<br>0 2<br>0       | >34 9 01 30 30 37 40 37                                                                                                    | 09:30<br>10:30             | به بار جنا<br>ان دادشگا<br>(19:30 میریت<br>به میریت<br>به میریت<br>به میریت<br>مادر<br>مادر<br>مادر<br>مادر<br>مادر<br>مادر<br>مادر<br>مادر                                                                                                    | بورش كلسة كلسة كلسة كلسة كلسة كلسة كلسة كلسة                                                                                                    | ستم جامع آم<br>روز/ساعت<br>بید شنیه<br>بید شنیه<br>چهار شنیه<br>می می می<br>می می می<br>می می می<br>می می می<br>می می می<br>می می می<br>می می می<br>می می می<br>می می می می<br>می می می می می<br>می می می می می<br>می می می می<br>می می می می<br>می می می می<br>می می می<br>می می می<br>می می می<br>می می می<br>می می می<br>می می می<br>می می<br>می می<br>می می<br>می می<br>می می<br>می می<br>می می<br>می می<br>می می<br>می می<br>می می<br>می می<br>می می<br>می می<br>می می<br>می می<br>می می<br>می می<br>می می<br>می می<br>می می<br>می می<br>می می می<br>می می می<br>می می می می می<br>می می می می می می می<br>می می می می می می می می می می می می<br>می می می می می می می می می می می می می م | سید<br>ا هندان همیاز 18.6 می<br>ا از هم میبارد اع.6 می<br>از هم میبارد ای<br>د ویلن ماید وادی<br>د وادی سازمان های دوادی<br>د واد و سازمانهای دوادی<br>د واد و سازمانهای دوادی<br>د و و سازمانهای دوادی<br>د و و سازمانهای دوادی<br>د و و سازمانهای دوادی<br>د و و سازمانهای دوادی<br>د و و سازمانهای دوادی<br>د و و سازمانهای دوادی<br>د و و سازمانهای دوادی<br>د و و سازمانهای دوادی<br>د و و سازمانهای دوادی<br>د و و سازمانهای دوادی<br>د و و سازمانهای دوادی<br>د و و سازمانهای دوادی<br>د و و سازمانهای دوادی<br>د و و و سازمانهای دوادی<br>د و و و و و و و و و و و و و و و و و و و                                                                                                    | یم<br>۲۰ می که بی می اینی<br>۲۰ مین استوانی<br>۲۰ مینی اوله وی میری<br>۲۰ می می اوله وی میری<br>۲۰ می می می می<br>۲۰ می می می<br>۲۰ می می می<br>۲۰ می می می<br>۲۰ می می می<br>۲۰ می می<br>۲۰ می می<br>۲۰ می می<br>۲۰ می می<br>۲۰ می می<br>۲۰ می<br>۲۰ مو  ۲۰ می<br>۲۰ می | لا امایی<br>از امایی<br>از امای<br>از امای<br>از امایی<br>از امای<br>از امایی<br>از امایی<br>از امایی<br>از امای                                                                                                    | یک است در است است است است است است است است است است                                                                                                    | الكائرة         الكائرة         <                                                                                                    |
| 1377 نبید به دور<br>14 نیک به برای<br>19 نیک تصدید<br>19:30 18:30<br>19:30 18:30<br>10                                                                                                    | ده 1646:59<br>کیمسال دوم<br>17:30 16:30 15:30<br>18:30 17:30 16:30<br>اسال دول<br>اسال دول<br>و سارهایهای دولی<br>موانی دول<br>موانی دول<br>دولی                                                                                                    | 14:30<br>15:30                        | 13:30          | 12:30          | 11:33<br>12:30<br>12:30<br>10<br>10:30<br>10<br>10:30<br>10<br>10<br>10:30<br>10<br>10<br>10<br>10<br>10<br>10<br>10<br>10<br>10<br>10 | تسنان     10     10     1                                                                               | 2254 9 01<br>130<br>130<br>130<br>130<br>130<br>130<br>130<br>1                                                                                                    | 09:30<br>10:30             | النه بالرفيا<br>الا دادشگا<br>(9:30<br>بري<br>بري<br>بري<br>بري<br>بري<br>بري<br>بري<br>بري<br>بري<br>بري                                                                                                    | ەررىش كالىسىنا يې<br>100300 - 100300 - 100300<br>100300 - 100300 - 100300 - 100300<br>100300 - 100300 - 100300 - 100300 - 100300 - 100300                                                                                                    | روز/ساعت<br>(وز/ساعت<br>بی شنیه<br>دو شنیه<br>بی شنیه<br>مهنیه<br>دو شنیه<br>م<br>دو<br>و<br>م<br>و<br>م<br>و<br>ر<br>ر                                                                                                    | سيبه<br>الالله المراجعة<br>المراجعة<br>المماعمة<br>المراعمة<br>المماعمة<br>المماعمة<br>المماعمة<br>المماعمة<br>ا                                                                                                    | ی می این می می می می می می می می می می می می می                                                                                                    | لی امال می امال می ام                                                                                                    | یک کی کی کی کی کی کی کی کی کی کی کی کی ک                                                                                                    | الرون المحتمد المحتمد المحت<br>المحتمد المحتمد المحتمد المحتمد المحتمد المحتمد المحتمد المحتمد المحتمد المحتمد المحتمد المحتمد المحتمد المحتمد المحتمد المحتمد المحتمد المحتمد المحتمد المحتمد المحتمد المحتمد المحتمد المحتمد ا<br>محتمد المحتمد المحتمد المحتمد المحتمد المحتمد المحتمد المحتمد المحتمد المحتمد المحتمد المحتمد المحتمد المحتمد المحتمد المحتمد المحتمد المحتمد المحتم<br>المحتمد المحتمد المحتمد المحتمد المحتمد المحتمد المحتمد المحتمد المحتمد المحتمد المحتمد المحتمد المحتمد المحتم المحتمد المحتمد المحتمد المحتم المحتم<br>المحتمد المحتمد المحتمد المحتمد المحتمد المحتمد المحتمد المحتمد المحتمد المحتمد المحتمد المحتمد المحتمد المحتمم المحتمم المحتمم المحتمم المحتمم المحتمم المحتمد المحتمم المحتم المحتم المحتمم المحتمم المحتمم المحتمم المحتمم المحتمم ال                                                                                                    |
| این 1997 نیون در ۲۰۰۵ کی این در ۲۰۰۵ کی این در ۲۰۰۵ کی در ۲۰۰۵ کی در ۲۰۰۵ کی در ۲۰۰۵ کی در ۲۰۰۵ کی در ۲۰۰<br>این در ۲۰۰۵ کی ۲۰۰۵ کی ۲۰۰۵ کی در ۲۰۰۵ کی ۲۰۰۵ کی ۲۰۰۵ کی در ۲۰۰۵ کی ۲۰۰۵ کی ۲۰۰۵<br>۲۰۰۵ کی ۲۰۰۵ کی ۲                                                                                                    | یده ناه 1946 59<br>یو سال دوم<br>اله عرومی در<br>اله عرومی در<br>الارشیایی عملکر دولتی<br>دولتی<br>دولتی                                                                                                    | 14:30<br>15:30                        |                | 12:30          | الدي<br>الدي<br>وسن<br>وسن                                                                                                    |                                                                                                    | 2:30<br>1:30<br>1:30                                                                                                    | 09:30<br>10:30             | به بابر فنا<br>اب داشگا<br>مهرین<br>به میریت<br>به<br>به میریت<br>به                                                                                                    | بورش كلسة 12<br>07:30<br>09:30<br>100:00<br>100:00<br>100<br>1              | ستم جامع أم<br>شيم جامع أم<br>شيه<br>دو شيم<br>جهار شيم<br>جهار شيم<br>م<br>م<br>م<br>0<br>0                                                                                                    | سيد<br>المبيرة المبيرية<br>المبيرة المبيرية<br>المبيرة المبيرية<br>المبيرة المبيرية<br>المبيرة المبيرة<br>المبيرة المبيرة<br>المبيرة المبيرة<br>المبيرة المبيرية<br>المبيرية<br>المبارميماري<br>المبرية<br>المبيرية<br>المممارة<br>الممارة<br>المممارامماممام                                                                                                    | یم<br>یم<br>د مدینت استراتی<br>د عولی اساسی<br>د عولی ادامه این معرف<br>د ارزمیایی عملک<br>د ارزمیایی عملک<br>د ارزمیایی عملک<br>د ارزمیایی عملک<br>د ارزمیایی عملک<br>د ارزمیایی عملک<br>د ارزمیایی عملک<br>د ارزمیایی د ارزمی<br>د ارزمیایی د ارزمی<br>د ارزمیایی د از ا<br>د ارزمیایی د از ا<br>د از ا<br>د از ا<br>د ا<br>د از ا<br>د از ا<br>د ا<br>د از ا<br>د ا<br>د ا<br>د از ا<br>د ا<br>د ا<br>د ا                                                                                                    | لا امایہ و<br>النجو<br>النجما<br>النجو<br>النجو<br>النجو<br>النجو<br>النجو<br>النجو<br>النجو<br>النجو<br>النجو<br>النجو<br>النجو<br>النجو<br>النجو<br>النجو<br>النجو<br>النجو<br>النجو<br>النجو<br>النجو<br>النجو<br>النجو<br>النجو<br>النجو<br>النجو<br>النجمو<br>النجو<br>النجو<br>النجو<br>النجو<br>المام<br>المم<br>الممم<br>الممم<br>الممم<br>الممم<br>الممم<br>الممم<br>ا | ی که است است است است است است است است است است                                                                                                    | روی است<br>این ایم ایس<br>ایم و ایم خکا<br>ایم و ایم خکا<br>ایم و ایم (خکا<br>ایم و ایم (خکا<br>ایم (خکا<br>ایم (خکا                                                                                                    |

- با طی مسیر زیر می توانید از برنامه کامل دروس انتخابی خود نیز مطلع شوید. ثبت نام  $\rightarrow$  گزارش های ثبت نام  $\rightarrow$  ثبت نام  $\rightarrow$  برنامه هفتگی دانشجو در طول ثبت نام

| به نام خدا<br>لستان دانشگاه سیس               | ستم جامع آموزش گا | سيا       |            |              | 1        | ŧ       |                          |              | خروح                                                 | کاربر :                             |
|-----------------------------------------------|-------------------|-----------|------------|--------------|----------|---------|--------------------------|--------------|------------------------------------------------------|-------------------------------------|
|                                               |                   |           | سيستم      | اطلاعات پایه | ارزشيابي | ئبت نام | پیشخوان خدمت             | مالي و اداري | دانشجویی                                             | آموزش 🛛                             |
|                                               | ۴ 🗕               | ، ثبت نام | شجو در طول | مه شفتگی دان | 88- يرنا | تى      | ئىت نام مقدما<br>ئىت نام | .مانى<br>ر   | ه ثبت نام مقد<br>۱ ثبت نام<br>۱ ترمیم<br>هاي ثبت ناه | عملیات<br>عملیات<br>عملیات<br>گزارش |
| مربعة تكاوي الملامات.<br>مربعة تكاوي الملامات |                   |           |            |              |          |         |                          |              |                                                      |                                     |

۴- اگر در لیست دروس مد نظر شما، درسی وجود دارد که ظرفیت آن تکمیل گردیده، آن را انتخاب نموده
 و به جای حالت ثبت آن را در حالت انتظار قرار داده تا وضعیت آن در زمان «حذف و اضافه» برای شما
 مشخص شود.

|         |                                                          |                                 | سيستان ميلم                                                           | Alf Ails                                               | ok                          | 15 A.S                           | ol Pola o                                          |                                      |                                                                                    |                                                                                                    |                                                                                           |                                                |                                                          |                                                                 |                                                         |                                                                                                    |
|---------|----------------------------------------------------------|---------------------------------|-----------------------------------------------------------------------|--------------------------------------------------------|-----------------------------|----------------------------------|----------------------------------------------------|--------------------------------------|------------------------------------------------------------------------------------|----------------------------------------------------------------------------------------------------|-------------------------------------------------------------------------------------------|------------------------------------------------|----------------------------------------------------------|-----------------------------------------------------------------|---------------------------------------------------------|----------------------------------------------------------------------------------------------------|
|         |                                                          |                                 | ميستان و بنو                                                          |                                                        |                             |                                  | , , , , , , , , , , , , , , , , , , ,              |                                      |                                                                                    |                                                                                                    |                                                                                           | ٢                                              | م اصلی                                                   | ثبت نا                                                          | <b>ددہ</b><br>بر ×                                      | منوي کار،                                                                                                    |
| _       |                                                          |                                 | 14 • 551                                                              | احد قارا                                               | 5442                        | _                                |                                                    |                                      | 18.6 14                                                                            |                                                                                                    |                                                                                           | 3                                              | ىشجو                                                     | ي دار                                                           | م اصل                                                   | ىبى ئاد<br>اە منام خ                                                                                              |
| <u></u> |                                                          | 1                               |                                                                       | ، واحد قابر<br>مهريند                                  | میں<br>میں<br>میں           | 1                                |                                                    |                                      | 10.0 . just 0.180                                                                  | م ایگزیدی A. <del>تغییر</del><br>مالیکزیدی B. گرودرس                                                                                |                                                                                           | <b>. .</b>                                     | ت نام                                                    | ي .<br>هت ثب                                                    | تاہی ج                                                  | دروس انتخ                                                                                                    |
|         | توضيحات                                                  |                                 | برحله اخذ                                                             | ع درس                                                  | ۽ نو                        | واحد<br>ت                        |                                                    |                                      | س                                                                                  | نام دره                                                                                                    | U                                                                                         | باره درب                                       | وہ شد                                                    | گرو                                                             | وضع<br>ثبت                                              | درخواست                                                                                                    |
|         |                                                          |                                 | ت نام                                                                 | ه ثب                                                   | ւկ                          | 0 3                              | 2                                                  |                                      |                                                                                    | ، استراتژیك پیشرفته                                                                                                    | 1 مديريت                                                                                  | 4 16                                           | 605                                                      | 02                                                              | ثبت                                                     | ~                                                                                                    |
|         |                                                          |                                 | ت نام                                                                 | لى ثب                                                  | اص                          | 0                                | 2                                                  |                                      |                                                                                    | اساسىي سازمان ھاي دولتي                                                                                                    | 1 حقوق                                                                                    | 4 16                                           | 685                                                      | 01                                                              | ئبت                                                     | ~                                                                                                    |
|         |                                                          |                                 | ت نام                                                                 | لمى ثب                                                 | اص                          | 0 3                              | 2                                                  |                                      |                                                                                    | هاي مديريت دولتي                                                                                                    | 1 نظريه                                                                                   | 4 16                                           | 757                                                      | 01                                                              | ثبت                                                     | ~                                                                                                    |
|         |                                                          |                                 | oli -                                                                 | a I                                                    | -1                          | 0                                | ,                                                  |                                      |                                                                                    | م عممم درار الأم                                                                                                    | st s. (s) - 1                                                                             | 4 16                                           | 759                                                      | 01                                                              | c.á                                                     | Y                                                                                                    |
|         |                                                          |                                 | ت نام                                                                 | لمى ئې                                                 | اص                          | 0 3                              | 2                                                  |                                      |                                                                                    | بې عملکرد دولت و سازمانهاي دولتې                                                                                                    | 1 ارزشيا                                                                                  | 4 16                                           | 760                                                      | 01                                                              |                                                         | تنظار 💙                                                                                                    |
|         |                                                          |                                 |                                                                       |                                                        |                             |                                  |                                                    |                                      |                                                                                    |                                                                                                    |                                                                                           |                                                |                                                          | -                                                               |                                                         | • u                                                                                                    |
| _       |                                                          |                                 |                                                                       |                                                        |                             |                                  |                                                    |                                      |                                                                                    |                                                                                                    |                                                                                           |                                                |                                                          |                                                                 |                                                         |                                                                                                    |
|         |                                                          |                                 |                                                                       | ىدە<br>، نماييد.                                       | ، مشاھ<br>ں کلیک            | د، جهت<br>ناب درس                | ر انتخاب کنر<br>ستون گروه د                        | ول پایین<br>در س                     | مورد نظر خود را از جد<br>پایین، بر روي علامت                                       | س <mark>را در جدول بالا وارد نمایید یا گروه</mark><br><sup>تغابی</sup> و سایر گروه هاې درسنې جدول<br>رعې                            | ه و گروه در<br>ینه 🎑                                                                      | ، شـمار،<br>روي گز                             | ثبت نام<br>شده بر                                        | براي<br>راراڻه                                                  | ب درس<br>بر دروس                                        | تهت انتخا<br>رنامه سای                                                                                            |
|         | ا نام استاد                                              | م لیست<br>انتظار                | ظرفيت شده                                                             | نده<br>و نمایید.<br>ز نظام<br>ز خاص                    | ، مشاھ<br>ں کلیک<br>هم نیا: | د، جهت<br>فاي درس<br>پيش<br>نياز | ن انتخاب کنی<br>ستون گروه د<br>واحد<br>ع           | ول پایین<br>در س<br>ن                | مورد نظر خود را از جد<br>پایین، بر روي علامت<br>نحوه ارائه                         | س را در جدول بالا وارد نمایید یا گروه<br><sup>نقاب</sup> و سایر گروه های درسی جدول<br>برمی<br>نام درس                               | ه و گروه در<br>ينه 🎑                                                                      | ، شمار،<br>روي گز                              | ثبت نام<br>شده بر                                        | ، براي<br>ر ارائه<br>، درس                                      | ب درس<br>بر دروس<br>شهاره                               | تهت انتخا<br>رنامه سایر<br>روه هاي<br>درس                                                                         |
| )       | ا<br>بقورین                                              | م لیست<br>انتظار<br>انتظار      | نبت ناد<br>شده<br>50 50                                               | یده<br>ر نمایید.<br>ز نظام<br>دارد                     | ، مشاھ<br>ں کلیک<br>ھم نیا  | د، جهت<br>غاي درس<br>پيش<br>نياز | ن انتخاب کیں<br>ستون گروہ ہ<br>واحد<br>ع<br>0      | ول پایین<br>در س<br>2                | مورد نظر خود را از جد<br>پایین، بر روی علامت<br>نحوه ارائه<br>عادی<br>عادی         | س را در جدول بالا وارد نمایید یا گروه<br><sup>ایکاب</sup> و سایر گروه های درسدی جدول<br>نام درس<br>و سازمانهای دولندی               | ه و گروه در<br>ینه 🎑 انت<br>لکرد دولت                                                     | ، شـمار،<br>روي گز<br>يېي عم                   | ثبت نام<br>شده بر<br>ارزشیا                              | , براي<br>, ارائه<br>، درس<br>14 1                              | ب درس<br>بر دروس<br>شماره<br>6 760                      | نهت انتخا<br>رنامه سای<br>روه هاي<br>درس<br>0:                                                                    |
| ۱ 🛶     | ا<br>بعقوبی<br>وظیفه                                     | م لیست<br>انتظار<br>0           | نىت نار<br>شدە<br>50 50<br>40 52                                      | یده<br>نمایید.<br>ز نظام<br>دارد<br>دارد               | ، مشاھ<br>ں کلیک<br>هم نیاز | د، جهت<br>فاي درس<br>بيش<br>نياز | ل انتخاب کنی<br>ستون گروه ه<br>واحد<br>ع<br>0<br>0 | ول پایین<br>در س<br>2<br>2           | مورد نظر خود را از جد<br>پایین، بر روی علامت<br>نحوه ارائه<br>عادی<br>عادی<br>عادی | س را در جدول بالا وارد نمایید یا گروه<br>نقاب و سایر گروه های درسی جدول<br>روی<br>نام درس<br>و سازمانهای دولدی                      | ه و گروه در<br>ینه کی<br>نیکرد دولت<br>بمی در اس                                          | ، شـمار،<br>روې گز<br>يېې عم<br>مور عمو        | ثبت نام<br>شده بر<br>ارزشیا<br>اداره اد                  | ، براي<br>، ارائه<br>ادرس<br>14 1<br>14 1                       | ب درس<br>بر دروس<br>شماره<br>6 760<br>6 759             | تهت انتخا<br>رزنامه سای<br>روه های<br>درس<br>0 01                                                                 |
| ۱ 🛶     | ا نام استاد<br>یعقوبی<br>وظیفه<br>سالارزهی               | م لیست<br>انتظار<br>0<br>0      | ظرفیت <sup>(1</sup> بت ناد<br>شده<br>50 50<br>40 52<br>37 45          | یدہ<br>نمایید.<br>ز نظام<br>دارد<br>دارد<br>دارد       | ہ مشاھ<br>ں کلیک<br>هم نیاز | د، جهت<br>ناې درس<br>بیش<br>نیاز | ل انتخاب کیں<br>ستون گروہ ڈ<br>واحد<br>0<br>0<br>0 | ول پایین<br>در س<br>2<br>2<br>2      | مورد نظر خود را از جد<br>پایین، بر روی علامت<br>تحوه ارائه<br>عادی<br>عادی<br>عادی | س را در جدول بالا وارد نمایید یا گروه<br>یعی)<br>ایمی و سایر گروه شاې درسی جدول<br>نام درس<br>و سازمانهای دولیی<br>س<br>س<br>ی<br>س | ه و گروه در<br>ینه کی ایکانی<br>ایکرد دولت<br>بهی در اس                                   | ، شـمار،<br>روې گز<br>بېې عم<br>هاي مې         | ثبت نام<br>شده بر<br>ارزشیا<br>اداره اد<br>نظریه         | براي<br>ارائه<br>درس<br>14 1<br>14 1<br>14 1                    | ب درس<br>بر دروس<br>شماره<br>6 760<br>6 757             | حهت انتخا<br>برنامه ساي<br>زوه هاي<br>درس<br>01<br>01<br>7<br>01                                                  |
| • ا     | ۲ نام استاد<br>یعقوبی<br>وطیفه<br>سالارزافی<br>سالارزائی | م لیست<br>انتظار<br>0<br>0<br>0 | ظرفیت <sup>(1</sup> ست ناه<br>مده<br>50 50<br>40 52<br>37 45<br>40 50 | یده<br>نمایید.<br>نظام<br>دارد<br>دارد<br>دارد<br>دارد | ہ مشاھ<br>ں کلیک<br>ھم نیا  | د، جهت<br>ناې درس<br>بيش         | ں انتخاب کی<br>ستون گروہ ڈ<br>واحد<br>0<br>0<br>0  | ول پایین<br>در س<br>2<br>2<br>2<br>2 | مورد نظر خود را از حد<br>پایین، بر روی علامت<br>تحوه ارائه<br>عادی<br>عادی<br>عادی | س را در جنول بالا وارد نمایید یا گروه<br>یعین و سایر گروه شاې درسنې جنول<br>نام درس<br>درم<br>انم دولنې<br>شاې دولنې<br>شاې دولنې   | ه و گروه در<br>ینه کی ان ان از از از<br>انگرد دولت<br>بهی در اس<br>دیریت دولت<br>ی سازمان | ، شمار،<br>روې گز<br>بېي عم<br>مور عمو<br>اساس | ثبت نام<br>شده بر<br>ارزشیا<br>اداره اد<br>نظریه<br>حقوق | ر براي<br>ارائه<br>ادرس<br>14 1<br>14 1<br>14 1<br>14 1<br>14 1 | ب درس<br>بر دروس<br>شماره<br>16 760<br>16 755<br>16 685 | حهت انتخا<br>برنامه ساير<br>ذروه هاي<br>درس<br>ما1<br>ما1<br>ما1<br>ما1<br>ما1<br>ما1<br>ما1<br>ما1<br>ما1<br>ما1 |

۵- در صورت نیاز به حذف یک یا چند درس، میتوان پس از انتخاب درس یا دروس مورد نظر از لیست «دروس انتخابی جهت ثبت نام» وضعیت آنها را از حالت ثبت یا انتظار به حالت حذف قرار داده و بر روی دکمه «اعمال تغییرات» کلیک کنید.

| 100     |                                                              |                                 |                                            |                                          |                 |                    |                             |                                       |                                                |                                                                       |                                                |                                                |                                           |                                                |                                   |
|---------|--------------------------------------------------------------|---------------------------------|--------------------------------------------|------------------------------------------|-----------------|--------------------|-----------------------------|---------------------------------------|------------------------------------------------|-----------------------------------------------------------------------|------------------------------------------------|------------------------------------------------|-------------------------------------------|------------------------------------------------|-----------------------------------|
| <u></u> |                                                              | -                               | ل اخذ : 14                                 | نر واحد قاب                              | حداك            |                    |                             | ر: 18.6                               | معدل معيا                                      |                                                                       |                                                |                                                | :                                         | تاتوادگې                                       | نام و نام -                       |
| _       |                                                              |                                 | میت<br>برید 🔟 ثبت ن                        | مه<br>گی 🐴 🗳                             | ی برز           |                    |                             |                                       |                                                | کې جا بگزينې A ب <del>ند ين</del> ير<br>د رس                          | سطر<br>جدید                                    | 34 A                                           | ت ثبت نا                                  | خابي جھ                                        | دروس انت                          |
|         | توضيحات                                                      |                                 | مرحله اخذ                                  | وع درس                                   | د<br>ع          | واح<br>ت           |                             |                                       | نام درس                                        |                                                                       | س                                              | شامره در                                       | گروه                                      | وضع<br>ثبت                                     | درخواست                           |
|         |                                                              |                                 | بت نام                                     | يە ن                                     | 4 1             | 0 2                |                             |                                       |                                                | بت استراتژیك پیشرفته                                                  | 14 مدير                                        | 16 60                                          | 5 02                                      | ثبت                                            | ~                                 |
|         |                                                              |                                 | بت نام                                     | سلى ا                                    | al I            | 0 2                |                             |                                       | نې                                             | ن اساسىي سازمان ھاي دولا                                              | 14 حقوة                                        | 16 68                                          | 5 01                                      | ثبت                                            | ~                                 |
|         |                                                              |                                 | بت نام                                     | ملي ا                                    | al I            | 0 2                |                             |                                       |                                                | ه هاي مديريت دولتي                                                    | 14 نظريا                                       | 16 75                                          | 7 01                                      | ئبت                                            | ~                                 |
|         |                                                              |                                 |                                            | I                                        |                 | n 7                |                             |                                       |                                                | الوحود والالار                                                        | . IV. 14                                       | 16 75                                          | 01                                        |                                                | ~                                 |
|         |                                                              |                                 | بت نام                                     | سلي ا                                    | al I            | 02                 |                             |                                       | هاي دولتاي                                     | یابی عملکرد دولت و سازمان                                             | 14 ارز ش                                       | 16 76                                          | 0 01                                      | ثبت                                            | حذف 🗸                             |
|         |                                                              | _                               |                                            |                                          |                 |                    |                             |                                       |                                                |                                                                       |                                                |                                                |                                           |                                                | ÷                                 |
| _       |                                                              |                                 |                                            |                                          |                 |                    | an 2000a                    | NY 191 2449                           | 2021 Sec. 505/6                                | and the second second                                                 | 1.7                                            | es 1000 - 2.1-122                              |                                           |                                                |                                   |
|         |                                                              |                                 |                                            | هده<br>کینمایی                           | ت مشا<br>س کلیا | نید، جهر<br>هاي در | بین انتخاب ک<br>. ستون گروه | ود را از جدول پای<br>بې علامت در      | بید یا گروه مورد نظر خ<br>سی جدول پایین، بر رو | درس را در جدول بالا وارد نما<br><sup>انتخاب</sup> و سایر گروه های درب | ره و گروه<br>کنینه 📈                           | نام، شما<br>ه بر روی ا                         | براي ثبت<br>اراڻه شـد                     | اب درس<br>بر دروس                              | جهت انتخ<br>برنامه سا             |
|         |                                                              |                                 |                                            |                                          |                 |                    |                             |                                       |                                                |                                                                       |                                                |                                                | -                                         |                                                |                                   |
| -       | ست<br>بر نام استاد                                           | ت نام ليد                       | ظرفيت م                                    | از نظام                                  | هم نا           | پيش                | واحد                        | وه ارائه                              | bi li li li li li li li li li li li li li      | نام درس                                                               | <u> </u>                                       |                                                | درس                                       | شماره                                          | گروه هاي                          |
|         | مت<br>ظار استاد                                              | ت نام لیس<br>شدہ انت            | ظرفيت ثبية<br>27 50                        | ی ساید.<br>باز نظام                      | هم ن            | پیش<br>نیاز        | واحد<br>ت ع                 | وه ارائه                              | 21                                             | <u>درس</u><br>نام درس                                                 | <u>.</u>                                       |                                                | درس                                       | شماره<br>محمد                                  | گروه هاي<br>درس                   |
|         | ست<br>ظار استاد<br>یعقوبی                                    | تنام ليس<br>شده انت<br>0        | ظرفیت ش<br>37 50                           | باز نظام<br>باز خاص<br><u>دارد</u>       | هم ن            | ييش<br>نياز        | واحد<br>ت ع<br>0            | وہ ارائہ<br>2                         | عادي                                           | درس<br>نام درس<br>ت و سازمانهای دولتی                                 | منکرد دول                                      | شيابي ع                                        | درس<br>14 ارز                             | شـماره<br>16 760                               | گروه هاي<br>درس<br>01             |
|         | مت<br>ظار<br>یعقودی<br>وظیفه<br>سالانافه                     | ت نام لیس<br>سدہ انت<br>0<br>0  | نبر<br>غلرفیت ش<br>37 50<br>40 52<br>37 45 | باز نظام<br>باز خاص<br><u>دارد</u>       | هم ن            | پیش<br>نیاز        | واحد<br>ت ع<br>0<br>0       | وہ ارائہ<br>2<br>2                    | نح<br>عادي<br>عادي                             | کرچی ،<br>نام درس<br>ت و سازمانهای دولتی .<br>سلام                    | میکرد دول<br>نومی در ا                         | شیابی ع<br>رہ امور عد                          | درس<br>14 ارز<br>14 ادا                   | شـماره<br>16 760<br>16 759                     | گروه هاي<br>درس<br>01<br>01       |
|         | مت نام استاد<br>یعقوبی<br>وظیفه<br>سالارزهی                  | ت نام لیس<br>مدہ انت<br>0<br>0  | نبية                                       | باز نظام<br>دارد<br>دارد<br>دارد         | هم ن            | پیش<br>نیاز        | واحد<br>ت ع<br>0<br>0       | 2<br>2<br>2<br>2<br>2                 | نج<br>عادي<br>عادي<br>عادي                     | ترینی)<br>نام درس<br>سلام<br>نیزی<br>نیزها دماند                      | میکرد دول<br>نومې در ا<br>نديريت دو            | شیابی ع<br>ره امور عد<br>ربه های د             | درس<br>14 ارز<br>14 ادا<br>14 نظ          | شىمارە<br>16 760<br>16 759<br>16 757           | گروه هاي<br>درس<br>01<br>01<br>01 |
|         | ست<br>ظار استاد<br>اعقاده                                    | ت نام لیس<br>سدہ انتر<br>0      | نبت<br>ظرفیت<br>37 50                      | ی ساید.<br>باز نظام<br>دارد              | هم ن            | پیش<br>نیاز        | واحد<br>ت ع<br>0            | وہ ارائہ<br>2                         | 1916                                           | <u>درس</u><br>نام درس                                                 | ور مال                                         | المراد                                         | درس<br>14 ارز                             | شـماره<br>16 760                               | ، هاي<br>س                        |
| -       | مت<br>ظار<br>یعقوبی<br>وظیفه<br>سالارزهی                     | ت نام لیس<br>مدہ انت<br>0<br>0  | نبية                                       | باز نظام<br>دارد<br>دارد<br>دارد         | هم ن            | پیش<br>نیاز        | واحد<br>ت ع<br>0<br>0       | 2 2 2 2 2 2 2 2 2 2 2 2 2 2 2 2 2 2 2 | نج<br>عادي<br>عادي<br>عادي                     | کریی)<br>نام درس<br>سلام<br>لینې                                      | میکرد دول<br>نومې در ا<br>نديريت دو            | شیابی ع<br>ره امور عد<br>ربه های د             | درس<br>14 ارز<br>14 ادا<br>14 نظ          | شىمارە<br>16 760<br>16 759<br>16 757           | گروه هاي<br>درس<br>01<br>01<br>01 |
|         | ست<br>ظار استاد<br>یعقوبی<br>وظیفه<br>سالارزاهی<br>سالارزانی | ت نام لیس<br>مدہ<br>0<br>0<br>0 | لن لن لن لن لن لن لن لن لن لن لن لن لن ل   | باز نظام<br>دارد<br>دارد<br>دارد<br>دارد | هم ن            | پیش<br>نیاز        | واحد<br>ت ع<br>0<br>0<br>0  | 2<br>2<br>2<br>2<br>2<br>2            | نح<br>عادي<br>عادي<br>عادي                     | نام درس<br>ت و سازمانهای دولتی<br>سلام<br>تی<br>ن های دولتی           | ملکرد دول<br>نومې در ا<br>نديريت دو<br>نه نه د | شیابی ع<br>ره امور عد<br>ریه های ۱<br>یوف اساس | درس<br>14 ارز<br>14 ادا<br>14 نظ<br>14 حة | شیمارہ<br>16 760<br>16 759<br>16 757<br>16 685 | گروه هاي<br>درس<br>01<br>01<br>01 |

\* در مدت زمان «حذف و اضافه» نیز میتوان برای تغییر لیست «دروس انتخابی جهت ثبت نام» از عملیات حذف

و انتظار استفاده نمود.